## **In-Station Diagnostics**

Troubleshooting Guide

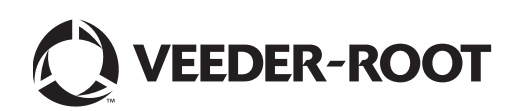

Veeder-Root makes no warranty of any kind with regard to this publication, including, but not limited to, the implied warranties of merchantability and fitness for a particular purpose.

Veeder-Root shall not be liable for errors contained herein or for incidental or consequential damages in connection with the furnishing, performance, or use of this publication.

Veeder-Root reserves the right to change system options or features, or the information contained in this publication.

This publication contains proprietary information which is protected by copyright. All rights reserved. No part of this publication may be photocopied, modified or translated to another language without the prior written consent of Veeder-Root.

Contact TLS Systems Technical Support for additional troubleshooting information at 800-323-1799.

#### DAMAGE CLAIMS / LOST EQUIPMENT

Thoroughly examine all components and units as soon as they are received. If any cartons are damaged or missing, write a complete and detailed description of the damage or shortage on the face of the freight bill. The carrier's agent must verify the inspection and sign the description. Refuse only the damaged product, not the entire shipment.

Veeder-Root must be notified of any damages and/or shortages within 30 days of receipt of the shipment, as stated in our Terms and Conditions.

#### **VEEDER-ROOT'S PREFERRED CARRIER**

- 1. Contact Veeder-Root Customer Service at 800-873-3313 with the specific part numbers and quantities that were missing or received damaged.
- 2. Fax signed Bill of Lading (BOL) to Veeder-Root Customer Service at 800-234-5350.
- 3. Veeder-Root will file the claim with the carrier and replace the damaged/missing product at no charge to the customer. Customer Service will work with production facility to have the replacement product shipped as soon as possible.

#### **CUSTOMER'S PREFERRED CARRIER**

- 1. It is the customer's responsibility to file a claim with their carrier.
- 2. Customer may submit a replacement purchase order. Customer is responsible for all charges and freight associated with replacement order. Customer Service will work with production facility to have the replacement product shipped as soon as possible.
- 3. If "lost" equipment is delivered at a later date and is not needed, Veeder-Root will allow a Return to Stock without a restocking fee.
- 4. Veeder-Root will NOT be responsible for any compensation when a customer chooses their own carrier.

#### **RETURN SHIPPING**

For the parts return procedure, please follow the appropriate instructions in the "General Returned Goods Policy" pages in the "Policies and Literature" section of the Veeder-Root North American Environmental Products price list. Veeder-Root will not accept any return product without a Return Goods Authorization (RGA) number clearly printed on the outside of the package.

©Veeder-Root 2010. All rights reserved.

## Warranty

## TLS-350R, TLS-350 PLUS, TLS-350J MONITORING SYSTEMS.

We warrant that this product shall be free from defects in material and workmanship for a period of one (1) year from the date of installation or twenty-four (24 months) from the date of invoice, whichever occurs first. During the warranty period, we or our representative will repair or replace the product, if determined by us to be defective, at the location where the product is in use and at no charge to the purchaser. LAMPS, FUSES, AND LITHIUM BATTERIES ARE NOT COVERED UNDER THIS WARRANTY.

We shall not be responsible for any expenses incurred by the user.

This warranty applies only when the product is installed in accordance with Veeder-Root's specifications, and a Warranty Registration and Checkout Form has been filed with Veeder-Root by an authorized Veeder-Root Distributor. This warranty will not apply to any product which has been subjected to misuse, negligence, accidents, systems that are misapplied or are not installed per Veeder-Root specifications, modified or repaired by unauthorized persons, or damage related to acts of God.

If "Warranty" is purchased as part of the Fuel Management Service, Veeder-Root will maintain the equipment for the life of the contract in accordance with the written warranty provided with the equipment. A Veeder-Root Fuel Management Services Contractor shall have free site access during Customer's regular working hours to work on the equipment. Veeder-Root has no obligation to monitor federal, state or local laws, or modify the equipment based on developments or changes in such laws.

# MODULES, KITS, OTHER COMPONENTS (PARTS PURCHASED SEPARATE OF A COMPLETE CONSOLE).

We warrant that this product, exclusive of lithium batteries, shall be free from defects in material and workmanship for a period of fifteen (15) months from date of invoice. We warrant that the lithium batteries shall be free from defects in material and workmanship for a period of 90 days from date of invoice. We will repair or replace the product if the product is returned to us; transportation prepaid, within the warranty period, and is determined by us to be defective. This warranty will not apply to any product which has been subjected to misuse, negligence, accidents, systems that are misapplied or are not installed per Veeder-Root specifications, modified or repaired by unauthorized persons, or damage related to acts of God.

We shall not be responsible for any expenses incurred by the user.

| Introduction                                                     |          |
|------------------------------------------------------------------|----------|
| Contractor Certification Requirements                            | 1        |
| Related Manuals                                                  | 1        |
| Safety Precautions                                               | 2        |
|                                                                  |          |
| ISD Post-Installation Checklist                                  |          |
| ISD with Healy Assist System CheckList                           | 4        |
| ISD with VST Balance system/VST EMC Membrane Processor CheckList | 6        |
| ISD with VST Balance system/VR Vapor Polisher CheckList          | 7        |
|                                                                  |          |
| ISD Alarm Message Diagnostics                                    |          |
| ISD VAPOR LEAKAGE                                                | 8        |
| ISD Monitoring Category                                          | 8        |
| Diagnostic Procedure                                             | 8        |
| Common Causes                                                    | 8        |
| ISD GROSS PRESSURE                                               | 9        |
| ISD Monitoring Category                                          | 9        |
| Common Causes                                                    | 9        |
| Field Notes                                                      | 9        |
| DEGRD PRESSURE                                                   | 10       |
| ISD Monitoring Category                                          |          |
| Diagnostic Procedure                                             |          |
|                                                                  | 10       |
|                                                                  | 10       |
| GRUSS CULLEC I                                                   | ۱۱<br>۱۹ |
| Diamostia Drasedura                                              |          |
| Common Courses                                                   |          |
|                                                                  |          |
| JSD Monitoring Cotogony                                          | 12       |
| Diagnostia Procedura                                             | 12<br>10 |
|                                                                  | IC       |
| FLOW COLLECT                                                     | 10<br>12 |
| Negrostic Procedure                                              | 13       |
|                                                                  | 13       |
| ISD VF STATUS                                                    | 14<br>1/ |
| Negrostic Procedure                                              | 14<br>1/ |
| Common Causes                                                    | 14       |
| Field Notes                                                      | 14       |
| ISD VP PRESSURE                                                  | 15       |
| ISD Monitoring Category                                          | 15       |
| Diagnostic Procedure                                             |          |
| Field Notes                                                      |          |
| ISD SENSOB OUT                                                   |          |
| ISD Monitoring Category                                          |          |
| Diagnostic Procedure                                             |          |
| Common Causes                                                    | 16       |
| ISD SETUP                                                        |          |
| ISD Monitoring Category                                          | 17       |
| Diagnostic Procedure                                             | 17       |
| Common Causes                                                    | 17       |
| MISSING RELAY SETUP                                              |          |
| ISD Monitoring Category                                          |          |
| Diagnostic Procedure                                             | 18       |
| Common Causes                                                    | 18       |

| MISSING TANK SETUP      | 19 |
|-------------------------|----|
| ISD Monitoring Category | 19 |
| Diagnostic Procedure    | 19 |
| MISSING HOSE SETUP      | 20 |
| ISD Monitoring Category | 20 |
| Diagnostic Procedure    | 20 |
| Common Causes           | 20 |
| MISSING VAPOR FLOW MTR  | 21 |
| ISD Monitoring Category | 21 |
| MISSING VAPOR PRES SEN  | 22 |
| ISD Monitoring Category | 22 |
| fnn: CHK VAPOR FLOW MTR | 23 |
| ISD Monitoring Category | 23 |
| hnn: VPRFLOW MTR SETUP  | 24 |
| ISD Monitoring Category | 24 |
| Diagnostic Procedure    | 24 |
|                         |    |

## PMC Alarm Message Diagnostics

| Veeder- Root Vapor Polisher Site Requirements | 25 |
|-----------------------------------------------|----|
| VST ECS Membrane Processor Site Requirements  | 25 |
| PMC SETUP                                     | 26 |
| ISD Monitoring Category                       | 26 |
| VST ECS MEMBRANE DIAGNOSTIC PROCEDURE         | 26 |
| V-R VAPOR POLISHER DIAGNOSTIC PROCEDURE       | 27 |
| PMC Sensor Fault                              | 28 |
| MISSING VP INPUT                              | 29 |
| ISD Monitoring Category                       | 29 |
| Diagnostic Procedure                          | 29 |
| Field Notes                                   | 29 |
| VP EMISSIONS                                  | 30 |
| ISD Monitoring Category                       | 30 |
| Diagnostic Procedure                          | 30 |
| Common Causes                                 | 30 |
| Field Notes                                   | 30 |
| VP PRESSURE                                   | 31 |
| ISD Monitoring Category                       | 31 |
| Diagnostic Procedure                          | 31 |
| Field Notes                                   | 31 |
| VP DUTY CYCLE                                 | 32 |
| ISD Monitoring Category                       | 32 |
| ISD Monitoring Category                       | 32 |
| Diagnostic Procedure                          | 32 |
| Field Notes                                   | 32 |
| Exhibit 11 Failures                           | 32 |
| Pressure Integrity test                       | 32 |
| Flow Test                                     | 32 |
| Thermometer Test                              | 33 |
| Exhibit 12 Failures                           | 33 |
|                                               |    |

## **Miscellaneous Maintenance**

| Repairing Collection Vapor Recovery Equipment | 34 |
|-----------------------------------------------|----|
| All Systems (Healy)                           | 34 |
| Assist Systems (Healy)                        | 34 |
| Balance Systems                               |    |
| Removing & Replacing Vapor Flow Meters        |    |

| ISD/PMC Diagnostic Menus        | 35 |
|---------------------------------|----|
| ISD Reports                     |    |
| Daily Detail Report             | 38 |
| Daily Detail Status Codes       | 39 |
| Collection Report FP Ordering   | 41 |
| Containment Degradation Results | 42 |
| ISD Status Missing Text         | 42 |
| Missing All Reports for One Day | 42 |
| High A/L on All Nozzles         | 44 |
| Diagnosing CVLD Reports         | 45 |

## Tables

| Table 1. | Smart Sensor Device Alarm and Fault Summary | .28 |
|----------|---------------------------------------------|-----|
| Table 2. | Clear Test Repair Menu                      | .37 |

## Introduction

This manual contains troubleshooting procedures for Veeder-Root In-Station Diagnostics (ISD).

## **Contractor Certification Requirements**

Veeder-Root requires the following minimum training certifications for contractors who will install and setup the equipment discussed in this manual:

**Installer (Level 1) Certification:** Contractors holding valid Installer Certification are approved to perform wiring and conduit routing; equipment mounting; probe, sensor and carbon canistor vapor polisher installation; tank and line preparation; and line leak detector installation.

**TLS-350 Technician (Level 2/3 or 4) Certification:** Contractors holding valid TLS-350 Technician Certifications are approved to perform installation checkout, startup, programming and operations training, troubleshooting and servicing for all Veeder-Root TLS-300 or TLS-350 Series Tank Monitoring Systems, including Line Leak Detection and associated accessories.

**In-Station Diagnostics (ISD-PMC) Technician Certification:** ISD PMC Contractors holding a valid ISD/PMC Certification are approved to perform (ISD/PMC) installation checkout, startup, programming, and operations training. This training also includes troubleshooting and service techniques for the Veeder-Root In-Station Diagnostics system. A current Veeder-Root Technician Certification is a prerequisite for the ISD/PMC course.

**Veeder-Root ISD/PMC Including Carbon Canister Vapor Polisher Contractor Certification:** This Certification includes Executive Orders 203, 204 and the Veeder-Root Vapor Polisher. This certification is required for setup and service of the Veeder-Root Vapor Polisher.

Warranty Registrations may only be submitted by selected Distributors.

## **Related Manuals**

| 577013-800 | ISD Install, Setup and Operation Manual                                                              |
|------------|----------------------------------------------------------------------------------------------------|
| 577013-842 | ISD Quick Reference Guide                                                                            |
| 577093-796 | Vapor Flow Meter Installation Manual                                                                 |
| 577093-797 | Pressure Sensor Installation Manual                                                                  |
| 576013-635 | Veeder-Root Serial Interface Manual                                                                  |
| 576013-818 | TLS-3XX Troubleshooting Manual (Feature / Version list Section 3, Table 33)                          |
| 577013-948 | PMC Install, Setup & Operation Manual For Veeder-Root Vapor Polishers                                |
| 577013-801 | PMC Install, Setup & Operation Manual For VST ECS Membrane Processors                                |
| 577013-937 | ISD Install, Setup & Operation Manual for VST ECS Membrane Processors and Veeder-Root Vapor Polisher |
| 577013-920 | Carbon Canister Vapor Polisher Installation Manual.                                                  |

## **Safety Precautions**

## FAILURE TO COMPLY WITH THE FOLLOWING WARNINGS AND SAFETY PRECAUTIONS COULD CAUSE DAMAGE TO PROPERTY, ENVIRONMENT, RESULTING IN SERIOUS INJURY OR DEATH.

The following safety symbols are used throughout this manual to alert you to important safety hazards and precautions.

| <b>F</b>                                                                                                    | <b>EXPLOSIVE</b><br>Fuels and their vapors are extremely explosive<br>if ignited.                              | FLAMMABLE<br>Fuels and their vapors are extremely flammable.                                                                                                    |
|----------------------------------------------------------------------------------------------------|----------------------------------------------------------------------------------------------------|----------------------------------------------------------------------------------------------------|
| (The second second seco | <b>ELECTRICITY</b><br>High voltage exists in, and is supplied to, the device. A potential shock hazard exists. | <b>TURN POWER OFF</b><br>Live power to a device creates a potential shock<br>hazard. Turn Off power to the device and associ-<br>ated accessories when servicing the unit.                                                  |
|                                                                                                    | WARNING<br>Heed the adjacent instructions to avoid equip-<br>ment damage or personal injury.                   | <b>READ ALL RELATED MANUALS</b><br>Knowledge of all related procedures before you<br>begin work is important. Read and understand<br>all manuals thoroughly. If you do not understand<br>a procedure, ask someone who does. |

## **ISD Post-Installation Checklist**

Refer to Post Installation Checklist to review installation. If you should experience Low Or No VL Ratio during the Operability test, additional information on those results is discussed after the checklist.

|                                                                                                    | DATE                                                                                             |
|----------------------------------------------------------------------------------------------------|--------------------------------------------------------------------------------------------------|
| SERVICE COMPANY NAME                                                                                                    | TELEPHONE                                                                                        |
| SERVICE TECHNICIAN                                                                                                    | VEEDER-ROOT TECH CERTIFICATION #                                                                 |
| TRAINING LEVEL (CIRCLE ONE): 2/3 OR 4                                                                                     | ISD TRAINED?                                                                                     |
| STATION NAME                                                                                                    |                                                                                                  |
| STATION ADDRESS                                                                                                    | CITY STATE ZIP                                                                                   |
| WARNING!                                                                                                    |                                                                                                  |
| Before installing any vapor recovery equipment the insta installation and operation of each component. (NFPA 30           | ller must be familiar with all state and federal regulations regarding the safe DA).             |
| A level 2, 3 or 4 certified Veeder-Root contractor or Auth<br>training must be available (on-site) to over-see this post- | horized Service Contractor (ASC) with Veeder-Root In-Station Diagnostics installation checklist. |
| Review and comply with all the safety warnings in the inst                                                                | stallation manuals and any other national, State or Local requirements.                          |
| For a complete list of precautions, please consult the Ve                                                                 | eder-Root ISD manuals.                                                                           |
| Required Reference Manuals                                                                                                |                                                                                                  |
| In-Station Diagnostic Install, Setup and Operation                                                                        | n, Manual No. 577013-800                                                                         |
| In-Station Diagnostic System Troubleshooting Gu                                                                           | ide, Manual No. 577013-819                                                                       |
| Tools Needed                                                                                                    |                                                                                                  |
| The following program is available and provided to level<br>Diagnostics training course:                                  | 2, 3 or 4 certified contractors who have passed the Veeder-Root In-Station                       |
| ISD PC Setup Tool, V-R P/N 332333-001 (requires<br>connection to the Veeder-Root TLS Console)                             | a laptop with the appropriate cabling to make an RS-232                                          |
|                                                                                                    |                                                                                                  |

## **ISD with Healy Assist System CheckList**

| <b>Procedure</b><br>The following recommended procedure can be followed at the completion of the ISD software setup: |                                                                                                    |  |
|----------------------------------------------------------------------------------------------------|----------------------------------------------------------------------------------------------------|--|
| STEP 1.                                                                                                    | EVR TYPE is set to VACUUM ASSIST?                                                                                                    |  |
| STEP 2.                                                                                                    | VACUUM ASSIST TYPE is set to HEALY VAC?                                                                                                    |  |
| STEP 3.                                                                                                    | NOZZLE A/L RANGE MAX is set to 1.15 and MIN is set to 0.95?                                                                                                    |  |
| STEP 4.                                                                                                    | VAPOR PROCESSOR TYPE is set to NO VAPOR PROCESSOR?                                                                                                    |  |
| STEP 5.                                                                                                    | There is a wired and ENABLED "AIRFLOW METER" (i.e. ISD Vapor Flow Meter) in each vapor recovery dispenser?                                                                                    |  |
| STEP 6.                                                                                                    | There is a wired and ENABLED "PRESSURE SENSOR" (i.e. ISD Vapor Pressure Sensor)?                                                                                                    |  |
| STEP 7.                                                                                                    | The FUEL HOSE TABLE is setup and filled out for each vapor recovery hose?                                                                                                    |  |
| STEP 8.                                                                                                    | The ISD FUEL GRADE HOSE MAP does not contain entries for non vapor recovery hoses (e.g. diesel)?                                                                                              |  |
| STEP 9.                                                                                                    | On the TLS press the MODE key until the DIAGNOSTIC MODE menu is displayed (this will cause a TLS console System Self Test).                                                                   |  |
| STEP 10.                                                                                                    | Using the Troubleshooting Guide respond to all ISD Setup ALARMS posted on the printer tape.                                                                                                   |  |
| STEP 11.                                                                                                    | Repeat Steps 8 & 9 until there are no ISD setup or self-test alarms. The TLS Console display reads ALL FUNCTIONS NORMAL.                                                                      |  |
| STEP 12.                                                                                                    | Using the ISD PC Setup Tool and the ISD Vapor Pressure Sensor calibration valve: The ISD Vapor Pressure Sensor reads an ambient pressure reading with an offset no greater then +/- 0.20 IWC? |  |
| STEP 13.                                                                                                    | Returned the ISD Vapor Pressure Sensor calibration valve so that the sensor is reading UST vapor pressure?                                                                                    |  |
| STEP 14.                                                                                                    | Using the ISD PC Setup Tool: An ISD A/L reading is coming in for each gas hose at the location?                                                                                               |  |
| STEP 15.                                                                                                    | The TLS console clock is set to the correct date & time?                                                                                                    |  |

#### Question

Why are the V/L extremely low or non existent when running tests with the PC Setup Tool immediately after installation?

#### Explanation

- 1. Refer to Post Installation Checklist (on page 3) to review installation.
- 2. If the V/L are non-existent or extremely low (50%) for all nozzles during the Operability Test it indicates an air flow meter problem.
  - If the BirProtocolDim is installed make sure there is a 'G' in the DIM string.
  - Healy Vacuum pump V/L needs to be set.
  - Check the ball valve between the Healy pump and air flow meter is not closed or partially closed.
  - Check that the installed meter does not still have the dust caps on. This will significantly reduce airflow for both all nozzles on the dispenser.

See fnn: CHK VAPOR FLOW MTR troubleshooting procedures (on page 23).

#### Question

How come some of the SmartSensor airflow meters do not show up in the EVR/ISD > AIRFLOW METER SELECT setup menu so I can ENABLE them?

#### Explanation

• ISD can only use SmartSensors numbered 1 - 26. Ensure that all the ISD SmartSensors are numbered 1 - 26 by moving the ISD SmartSensors to be ahead of other SmartSensors installed in the system. If SmartSensors were moved to change the SmartSensor numbers of the airflow meters into the range of 1 - 26 you may need to cold boot the system before ISD will add them to the list of available airflow meters.

## ISD with VST Balance system/VST EMC Membrane Processor CheckList

| <b>Procedure</b><br>The following recommended procedure can be followed at the completion of the ISD software setup for VST Balance Systems with VST EMC Membrane Processor: |                                                                                                    |  |
|----------------------------------------------------------------------------------------------------|----------------------------------------------------------------------------------------------------|--|
| STEP 1.                                                                                                    | EVR TYPE is set to BALANCE?                                                                                                    |  |
| STEP 2.                                                                                                    | The Balance Nozzle Type is VST?                                                                                                    |  |
| STEP 3.                                                                                                    | The Vapor Processor set to VST Vapor Processor?                                                                                                    |  |
| STEP 4.                                                                                                    | There is a wired and ENABLED Hydrocarbon Sensor?                                                                                                    |  |
| STEP 5.                                                                                                    | There is a wired and ENABLED 'AIRFLOW METER' (i.e. ISD Vapor Flow Meter) in each vapor recovery dispenser?                                                                                      |  |
| STEP 6.                                                                                                    | There is a wired and ENABLED 'PRESSURE SENSOR' (i.e. ISD Vapor Pressure Sensor)?                                                                                                    |  |
| STEP 7.                                                                                                    | The FUEL HOSE TABLE is setup and filled out for each vapor recovery hose?                                                                                                    |  |
| STEP 8.                                                                                                    | The ISD FUEL GRADE HOSE MAP does not contain entries for non vapor recovery hoses (e.g. diesel)?                                                                                                |  |
| STEP 9.                                                                                                    | PMC setup Vapor Processor Max Runtime is set to 30 minutes?                                                                                                    |  |
| STEP 10.                                                                                                    | PMC setup Turn Off Vapor Processor is set to -0.2 IWC?                                                                                                    |  |
| STEP 11.                                                                                                    | PMC setup Turn On Vapor Processor is set to +0.2 IWC?                                                                                                    |  |
| STEP 12.                                                                                                    | On the TLS press the MODE key until the DIAGNOSTIC MODE menu is displayed (this will cause a TLS console System Self Test).                                                                     |  |
| STEP 13.                                                                                                    | Using the Troubleshooting Guide respond to all ISD Setup ALARMS posted on the printer tape.                                                                                                    |  |
| STEP 14.                                                                                                    | Repeat Steps 12 & 13 until there are no ISD setup or self-test alarms. The TLS Console display reads ALL FUNCTIONS NORMAL.                                                                      |  |
| STEP 15.                                                                                                    | Using the ISD PC Setup Tool and the ISD Vapor Pressure Sensor calibration valve: The ISD Vapor Pressure Sensor reads an ambient pressure reading with an offset no greater then $\pm$ 0.20 IWC? |  |
| STEP 16.                                                                                                    | Returned the ISD Vapor Pressure Sensor calibration valve so that the sensor is reading UST vapor pressure?                                                                                      |  |
| STEP 17.                                                                                                    | Using the ISD PC Setup Tool: An ISD A/L reading is coming in for each gas hose at the location?                                                                                                 |  |
| STEP 18.                                                                                                    | The TLS console clock is set to the correct date & time?                                                                                                    |  |

-

## ISD with VST Balance system/VR Vapor Polisher CheckList

| <b>Procedure</b><br>The following recommended procedure can be followed at the completion of the ISD software setup for VST Balance Systems with Veeder-Root Vapor Polisher: |                                                                                                    |  |
|----------------------------------------------------------------------------------------------------|----------------------------------------------------------------------------------------------------|--|
| STEP 1.                                                                                                    | EVR TYPE is set to BALANCE?                                                                                                    |  |
| STEP 2.                                                                                                    | The Balance Nozzle Type is VST?                                                                                                    |  |
| STEP 3.                                                                                                    | The Vapor Processor set to Veeder-Root Polisher?                                                                                                    |  |
| STEP 4.                                                                                                    | There is a wired and ENABLED 'AIRFLOW METER' (i.e. ISD Vapor Flow Meter) in each vapor recovery dispenser?                                                                                      |  |
| STEP 5.                                                                                                    | There is a wired and ENABLED 'PRESSURE SENSOR' (i.e. ISD Vapor Pressure Sensor)?                                                                                                    |  |
| STEP 6.                                                                                                    | The FUEL HOSE TABLE is setup and filled out for each vapor recovery hose?                                                                                                    |  |
| STEP 7.                                                                                                    | The ISD FUEL GRADE HOSE MAP does not contain entries for non vapor recovery hoses (e.g. diesel)?                                                                                                |  |
| STEP 8.                                                                                                    | On the TLS press the MODE key until the DIAGNOSTIC MODE menu is displayed (this will cause a TLS console System Self Test).                                                                     |  |
| STEP 9.                                                                                                    | Using the Troubleshooting Guide respond to all ISD Setup ALARMS posted on the printer tape.                                                                                                    |  |
| STEP 10.                                                                                                    | Repeat Steps 8 & 9 until there are no ISD setup or self-test alarms. The TLS Console display reads ALL FUNCTIONS NORMAL.                                                                        |  |
| STEP 11.                                                                                                    | Using the ISD PC Setup Tool and the ISD Vapor Pressure Sensor calibration valve: The ISD Vapor Pressure Sensor reads an ambient pressure reading with an offset no greater then $\pm$ 0.20 IWC? |  |
| STEP 12.                                                                                                    | Returned the ISD Vapor Pressure Sensor calibration valve so that the sensor is reading UST vapor pressure?                                                                                      |  |
| STEP 13.                                                                                                    | Using the ISD PC Setup Tool: An ISD A/L reading is coming in for each gas hose at the location?                                                                                                 |  |
| STEP 14.                                                                                                    | The TLS console clock is set to the correct date & time?                                                                                                    |  |

## **ISD Alarm Message Diagnostics**

## **ISD VAPOR LEAKAGE**

A Vapor Leakage Detection test failure occurs when the vapor recovery containment system leaks at 2 times the allowable CARB standard defined in the TP-201.3. For a typical 12-hose site, that means it exceeds 8.5cfh (limit ranges over 8-10 cfh for <6 to >24 hoses).

### **ISD MONITORING CATEGORY**

Vapor Containment Monitoring as implemented by over-pressurization and Vapor Leakage Detection tests, is responsible for ensuring that UST ullage pressure and system leak rate stay within regulatory boundaries. The Vapor Leakage Detection test will check all components for leaks including: P/V valves, dispenser piping, vacuum assist motors, nozzles, hoses, breakaways, vapor processor piping and elements as well as any other piping and fitting or component connected into the UST ullage space.

### **DIAGNOSTIC PROCEDURE**

- Run a TP 201.3 test and use common field techniques for determining the source of the containment system leak.
- Fix all FLOW COLLECT alarms in a balance site first prior to diagnosing this alarm.

#### **COMMON CAUSES**

- 3. Phase I equipment, including but not limited to: dry breaks, spill buckets, tank inventory gauge caps, P/V valves, fill caps.
- 4. Phase II equipment, including but not limited to: breakaways, hoses, nozzles, whips, vacuum assist motors, solenoid valves, vapor shear valves.
- 5. Check drop tubes for leaks.

Refer to the Clear Test Repair Menu (on page 37) for clearing this alarm on the TLS after repairs are complete.

## **ISD GROSS PRESSURE**

A gross over-pressure failure occurs when the 95th percentile of 7-days' ullage pressure data exceeds the gross over-pressure requirement. That means the pressure is greater than 1.3"wc for more than 1.2 hours a day on average or more than 8.4 hours for 7 days.

#### ISD MONITORING CATEGORY

Vapor Containment Monitoring as implemented by over-pressurization and Vapor Leakage Detection tests, is responsible for ensuring that UST ullage pressure and system leak rate stay within regulatory boundaries. The Vapor Leakage Detection test will check all components for leaks including: P/V valves, dispenser piping, vacuum assist motors, nozzles, hoses, breakaways, vapor processor piping and elements as well as any other piping and fitting or component connected into the UST ullage space.

#### **COMMON CAUSES**

- 1. Failure of pressure management control devices (e.g. check to make that the Healy Clean Air Separator is properly connected to UST's vapor space)
- 2. Failure of ORVR blocking Vapor Collection systems, including but not limited to: ORVR detecting assist nozzles
  - a. Check nozzle flow rates, change fuel filters on dispensers with low flow rates.
  - b. Check nozzle boots to make sure they are not torn
- 3. Faulty Phase I equipment leading to persistent over pressure conditions during bulk deliveries. (Refer maintenance personnel to EVR manufacturer troubleshooting guides for diagnostic procedures.)
- 4. Failure of ISD pressure sensor.

Refer to the Clear Test Repair Menu (on page 37) for clearing this alarm on the TLS after repairs are complete.

### **FIELD NOTES**

- 1. Check that the EVR fittings are tight in the dispenser.
  - Loose fittings caused excessive leaks between the nozzle and vacuum pump which led to over collection, and the nozzle not identifying ORVR vehicles. These conditions lead to an overpressure condition.
  - If the nozzle hoods are broken or worn this can lead to an over pressure condition. It can also lead to Gross Collect alarms on nozzles that do not have a problem.
    - If the nozzle that triggered the alarm checks out OK, check the boots on the other nozzles at the site and repair the damaged ones. If the rubber boot on a nozzle is broken or worn, or the fuel filter is clogged lowering the fuel flow rate, it will cause the nozzle to not correctly identify ORVR vehicles. When there are several broken at the site, nozzles with good boots looked blocked to ISD and trigger this alarm.
    - This condition will also lead to IsdGrossPressure warning also. When nozzles fail to identify ORVR vehicles because of the worn boot or clogged fuel filter, too much air is ingested into the underground tank which lead to an over pressure condition.
    - Clogged fuel filters will reduce fuel flow rate can contribute to overpressure conditions.
- 2. Some regulator tests can cause warning.

Check if a 2 inch pressure decay test on the day the IsdGrossPressure alarm posted. If that is the case - the alarm will clear on its own in 7 days unless there is another contributing problem. We do not recommend using Clear Test Repair Menu to reset test data unless a repair has been documented.

## **DEGRD PRESSURE**

A degradation over-pressure failure occurs when the 75th percentile of 30-days' ullage pressure data exceeds the degradation over-pressure requirement. That means the pressure is greater than 0.3"wc for more than 6 hrs a day on average or more than 7.5 days for 30 days.

### ISD MONITORING CATEGORY

*Vapor Containment Monitoring* as implemented by over-pressurization and Vapor Leakage Detection tests, is responsible for ensuring that UST ullage pressure and system leak rate stay within regulatory boundaries. The Vapor Leakage Detection test will check all components for leaks including: P/V valves, dispenser piping, vacuum assist motors, nozzles, hoses, breakaways, vapor processor piping and elements as well as any other piping and fitting or component connected into the UST ullage space.

### **DIAGNOSTIC PROCEDURE**

Perform an operability test on the pressure sensor to ensure the ISD system is not causing the fault. See ISD Setup & Operation Manual in Related Manuals.

### **COMMON CAUSES**

- See ISD Gross Pressure (page 9)
- Refer to the Clear Test Repair Menu (on page 37) for clearing this alarm on the TLS after repairs are complete.

### **FIELD NOTES**

1. Check that the EVR fittings are tight in the dispenser (see ISD GROSS PRESSURE, Field Note 1 on page 9).

## **GROSS COLLECT**

1-Day Gross A/L Test failure occurs when the A/L ratio is at least 75% below the lower certified A/L ratio or at least 75% above the upper certified ratio.

## **ISD MONITORING CATEGORY**

Vapor Collection Monitoring for sites equipped with assist vapor recovery systems is responsible for ensuring that proper front-end vapor capture is occurring during fueling events. Among other components, front-end equipment includes the nozzle, hose and the breakaway. Vapor collection is assisted by vacuum motor(s) located inside the dispenser vapor return piping.

#### **DIAGNOSTIC PROCEDURE**

1. Find the hose that triggered the alarm by looking at the Collection Tests in the ISD Daily Report in the normal menu.

| COLLECTION TEST                                    |                                                 |
|----------------------------------------------------|-------------------------------------------------|
| GROSS DGRD<br>A/L (#) A/L (#)                      | These lines appear if<br>EVR type=VACUUM ASSIST |
| FP01: UNLEADED<br>1.13 (288) W-0.10(288)<br>:<br>: | W - Warning is on FP 1 unleaded hose            |
| FP: LABEL<br>1.13 (188) -0.10 (188)                | ISD-EVR/fig1.eps                                |

2. A certified technician for the EVR equipment manufacturer must inspect the equipment.

Refer to the Clear Test Repair Menu (on page 37) for clearing this alarm on the TLS after repairs are complete.

#### **COMMON CAUSES**

- Failure of the EVR equipment.
- GrossCollectAllHoses: All hoses have extremely high A/L.

The most common cause of High A/L on all Nozzles at the same time is the dispenser events are artificially low. This can be caused by the DIM not having a 'G' in the DIM setup string. The only DIM that requires this is the BIR Protocol Dispenser Interface Module P/N 330280-001.

#### **FIELD NOTES**

If the nozzle that triggered the alarm checks out OK, check the boots on the other nozzles at the site and repair the damaged ones.

This alarm should not occur at a VST Balance site. If it does check EVR Type setup in ISD.

## **DEGRD COLLECT**

A 7-day Degradation A/L Test failure occurs when the A/L ratio is at least 25% below the lower certified A/L ratio or at least 25% above the upper certified ratio.

### **ISD MONITORING CATEGORY**

Vapor Collection Monitoring for sites equipped with assist vapor recovery systems is responsible for ensuring that proper front-end vapor capture is occurring during fueling events. Among other components, front-end equipment includes the nozzle, hose and the breakaway. Vapor collection is assisted by vacuum motor(s) located inside the dispenser vapor return piping.

#### **DIAGNOSTIC PROCEDURE**

- Perform the TP 201.5 A/L test. To find the hose that triggered the alarm by looking at the Collection Tests in the ISD Daily Report in the normal menu.
- Refer to the Clear Test Repair Menu (on page 37) for clearing this alarm on the TLS after repairs are complete.

### **FIELD NOTES**

This alarm should not occur at a VST Balance site. If it does check EVR Type setup in ISD.

## **FLOW COLLECT**

A 1-Day Vapor Collection Flow Performance Test failure occurs when the vapor collection flow performance is less than 50%.

## **ISD MONITORING CATEGORY**

*Vapor Collection Monitoring* for sites equipped with balance vapor recovery systems is responsible for ensuring that front-end vapor collection is operating within certified range with respect to the baseline collection performance during fueling events. The baseline collection performance is established by CARB and is the V/L standard for the system. Among other components, front-end equipment includes the nozzle, hose and the breakaway. A balance vapor recovery system relies upon a tight bellows seal in order to allow displaced vapors to return to the UST during fueling events.

### **DIAGNOSTIC PROCEDURE**

- Perform the TP201.4 test.
- Find the hose that triggered the alarm by looking at the Collection Tests in the ISD Daily Report in the normal menu.
- Refer to the Clear Test Repair Menu (on page 37) for clearing this alarm on the TLS after repairs are complete.

## **FIELD NOTES**

This alarm should not occur at a Healy Assist site. If it does check EVR Type setup in ISD.

## **ISD VP STATUS**

1-Day Processor Test

## **ISD MONITORING CATEGORY**

*Vapor Processor Monitoring* is responsible for ensuring that the vapor processor is operating within normal parameters with no risk of releasing excessive HC effluent emissions.

### **DIAGNOSTIC PROCEDURE**

- Refer the problem to a certified technician for the processor manufacturer.
- Refer to the Clear Test Repair Menu (on page 37) for clearing this alarm on the TLS after repairs are complete.

#### **COMMON CAUSES**

- TLS Console Controlled Processor (VST)
  - VP EMISSIONS FAIL
  - VP DUTY CYCLE FAIL
- Non-TLS Console Controlled Processor (OPW)
  - Inn: EXTERNAL INPUT ALARM

#### **FIELD NOTES**

The Healy EVR does not have a vapor processor so you should not see this type of alarm.

## **ISD VP PRESSURE**

1 Day Over-Pressure Test

## **ISD MONITORING CATEGORY**

*Vapor Processor Monitoring* is responsible for ensuring that the vapor processor is operating within normal parameters with no risk of releasing excessive HC effluent emissions.

### **DIAGNOSTIC PROCEDURE**

- TLS controlled processor:
  - Put the processor in manual ON mode and see if the pressure drops. Perform the operability test required by the processor.
- Non-TLS controlled processor:
  - Clear all collection alarms prior to fixing this problem.
  - Verify processor operation.

Refer to the Clear Test Repair Menu (on page 37) for clearing this alarm on the TLS after repairs are complete.

## **FIELD NOTES**

The Healy EVR does not have a vapor processor so you should not see this type of alarm.

## **ISD SENSOR OUT**

System Setup Self-Test

## ISD MONITORING CATEGORY

*System Self-Test Monitoring* algorithms are designed to ensure the proper setup and operation of the ISD monitor. Among other items, the self-test algorithms will check for a properly configured TLS Console monitor as well as the correct number of functioning sensors and interface modules.

System Self-Test Monitoring algorithms are broken down into two types of tests:

- 1. ISD sensor out self-test, designed to monitor for properly functioning sensors.
- 2. Setup self-test, designed to verify the monitor configuration.

#### **DIAGNOSTIC PROCEDURE**

Verify that the ISD setup is complete.

#### **COMMON CAUSES**

The following conditions will generate this warning:

- PROBE OUT (Tank Inventory device)
- Mnn: DISABLED DIM ALARM (MDIM Module device)
- Enn: DISABLED DIM ALARM (EDIM Module device)
- Enn: COMMUNICATION ALARM (EDIM Module device)
- snn: COMMUNICATION ALARM (Smart Sensor device)
- mnn: COMMUNICATION ALARM (Mod bus device)
- CHK VAPOR FLOW MTR

Refer to the Clear Test Repair Menu (on page 37) for clearing this alarm on the TLS after repairs are complete.

## **ISD SETUP**

One or more of the ISD setup requirements are incomplete.

## ISD MONITORING CATEGORY

*ISD Setup Diagnostic* self-tests are designed to monitor and ensure proper monitor configuration. Setup self-test will verify:

- 1. That the ISD system is properly setup to shutdown affected fueling point(s) as required by CP-201 regulations.
- 2. At least one tank contains gasoline.
- 3. At least one fuel position and gas hose is setup.
- 4. At least one Vapor Flow Meter is setup.
- 5. At least one Vapor Pressure Sensor is setup.
- 6. An external input is setup if a non-TLS Console Controlled Processor is installed.
- 7. A control relay is setup if a TLS Console Controlled Processor is installed.

Setup self-testing occurs following power-up as well as at daily intervals at the Daily Test Time. A failure will result in a setup self-test warning and warning event recording. Consecutive failures over a 7-day period will result in a setup self-test alarm, failure event recording, and attempted shutdown of the affected fueling point(s).

### **DIAGNOSTIC PROCEDURE**

- 1. Look for one of the Common Cause alarm conditions
- 2. Remove the alarm conditions and the ISD SETUP condition can be removed.
- 3. Once all the conditions are removed, enter and exit the Setup Menu using the MODE key, then press the red ALARM button on the TLS and the condition should clear.

There are two times when the ISD system setup is checked:

- 1. Just prior to the programed ISD Analysis time (See Setup Manual)
- 2. When exiting the SETUP MENU at the TLS front panel

Refer to the Clear Test Repair Menu (on page 37) for clearing this alarm on the TLS after repairs are complete.

#### **COMMON CAUSES**

The following conditions will generate this warning:

- MISSING RELAY SETUP
- MISSING HOSE SETUP
- MISSING TANK SETUP
- MISSING VAPOR FLOW MTR
- MISSING VAPOR PRESS SEN
- MISSING VP INPUT
- AIRFLOW MTR SETUP
- PMC SETUP FAIL

## **MISSING RELAY SETUP**

One or more required shutdown alarms have not been assigned to a control device.

## ISD MONITORING CATEGORY

*ISD Setup Diagnostic* self-tests (ref. page 17) are designed to monitor and ensure proper monitor configuration. Setup self-test will verify that the ISD system is properly setup to shutdown affected fueling point(s) as required by CP-201 regulations.

### **DIAGNOSTIC PROCEDURE**

Once all the Common Causes are removed, enter and exit the Setup Menu using the MODE key, then press the red ALARM button on the TLS and the condition should clear.

## **COMMON CAUSES**

- Tanks are configured with a control device (Relay, PLLD, WPLLD, or VLLD). The control device does not have all the correct alarms assigned. The following ISD alarms must be assigned to the relay:
  - ISD GROSS PRESSURE FAIL
  - ISD DEGRD PRESSURE FAIL
  - ISD VAPOR LEAKAGE FAIL
- When there is a Vapor Processor installed the following ISD alarms must be assigned:
  - ISD VP PRESSURE FAIL
  - ISD VP STATUS FAIL
- When ISD system is configured as an EVR Balance type the following HOSE alarms must be assigned:
   FLOW COLLECT FAIL
- When the ISD system is configured as an EVR Vacuum Assist type the following HOSE alarms must be assigned:
  - GROSS COLLECT FAIL
  - DEGRD COLLECT FAIL

#### **FIELD NOTES**

• When configuring Relays, do not fill in the Tank ID field for relays that are not used by ISD to shut down tank STP. For example, when PLLD is used as the primary control for shutting down the STP and a relay is used to signal a tank overfill alarm, do not fill in the Tank ID field for the relay controlling the overfill alarm signal. This will cause a MISSING RELAY SETUP warning.

## **MISSING TANK SETUP**

There are no vapor recovery (gasoline) tanks defined, or a gasoline pump has not been assigned to a control (shut down) device in at least one tank.

#### ISD MONITORING CATEGORY

*ISD Setup Diagnostic* self-tests (ref. page 17) are designed to monitor and ensure proper monitor configuration. Setup self-test will verify at least one tank contains gasoline.

### **DIAGNOSTIC PROCEDURE**

- 1. Configure the tanks and assign one of the following control devices:
  - RELAY
  - PLLD
  - WPLLD
  - VLLD
- 2. Then assign all the required ISD alarms to the controlling device.
- 3. Once all the causes are removed, enter and exit the Setup Menu using the MODE key, then press the red ALARM button on the TLS and the condition should clear.

## **MISSING HOSE SETUP**

The Fuel Grade Table does not have any hoses assigned to it.

## ISD MONITORING CATEGORY

*ISD Setup Diagnostic* self-tests (ref. page 17) are designed to monitor and ensure proper monitor configuration. Setup self-test will verify at least one fuel position and gas hose is setup.

### **DIAGNOSTIC PROCEDURE**

- This warning indicates the mapping of the hose devices to the dispensed products has not been started. Refer to the ISD Setup manual (P/N 577013-800) to map hoses to the fuel products.
- The absence of this alarm does not mean the map is correct. The alarm indicates that the Fuel Grade Table has no hoses assigned.
- Once all the hoses are mapped, enter and exit the Setup Menu using the MODE key, then press the red ALARM button on the TLS and the condition should clear.

## **COMMON CAUSES**

Hose mapping has not been started.

## **MISSING VAPOR FLOW MTR**

There is no Vapor Flow Meter setup or detected.

### **ISD MONITORING CATEGORY**

ISD Setup Diagnostic self-tests (ref. page 17) are designed to monitor and ensure proper monitor configuration. Setup self-test will verify at least one Vapor Flow Meter is setup.

#### **DIAGNOSTIC PROCEDURE**

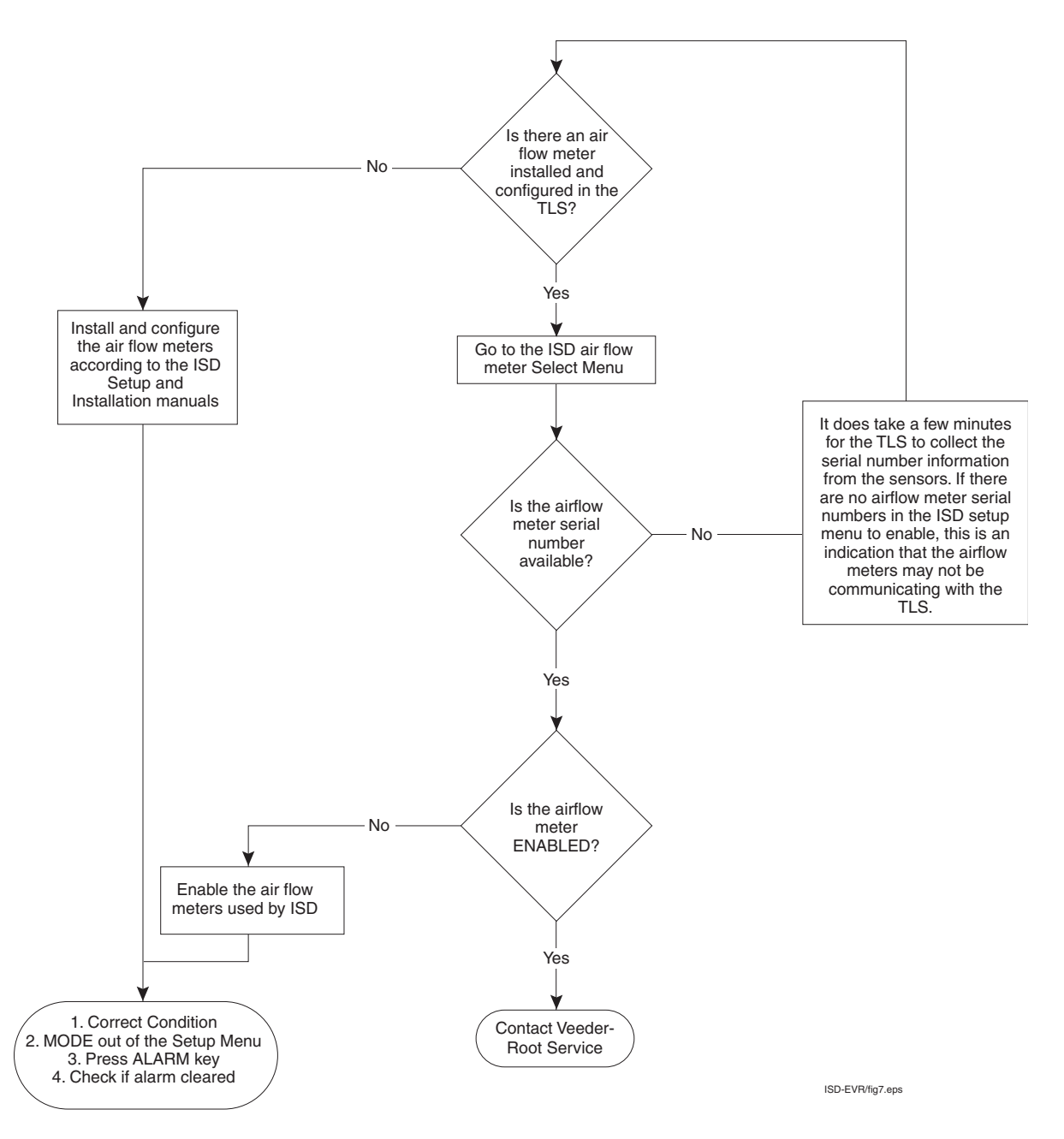

## **MISSING VAPOR PRES SEN**

There is no Vapor Pressure Sensor setup or detected.

#### **ISD MONITORING CATEGORY**

ISD Setup Diagnostic self-tests (ref. page 17) are designed to monitor and ensure proper monitor configuration. Setup self-test will verify at least one Vapor Pressure Sensor is setup.

#### **DIAGNOSTIC PROCEDURE**

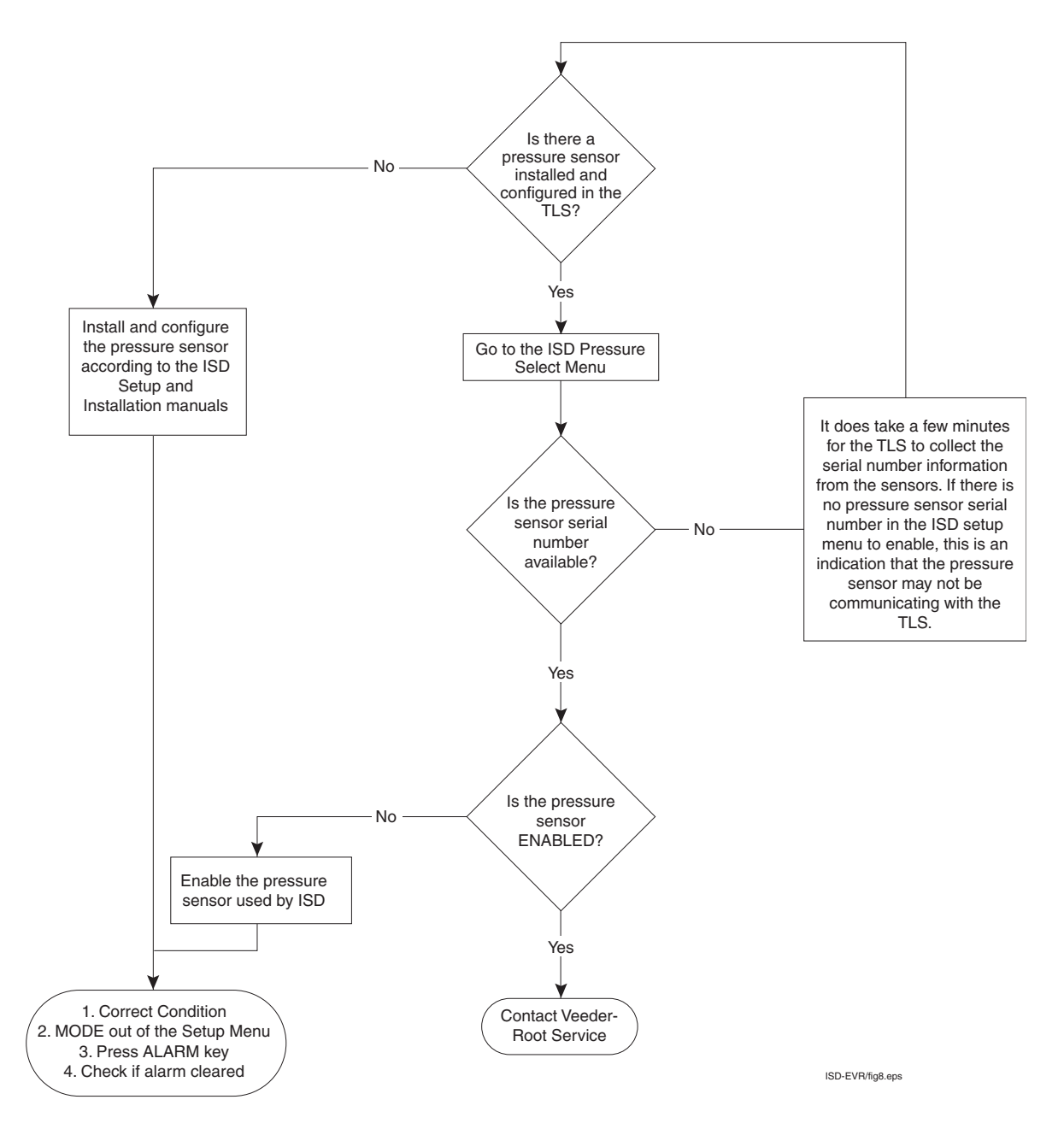

## fnn: CHK VAPOR FLOW MTR

Failure of locked rotor test - possible locked vapor flow meter

## ISD MONITORING CATEGORY

System Diagnostic

#### **DIAGNOSTIC PROCEDURE**

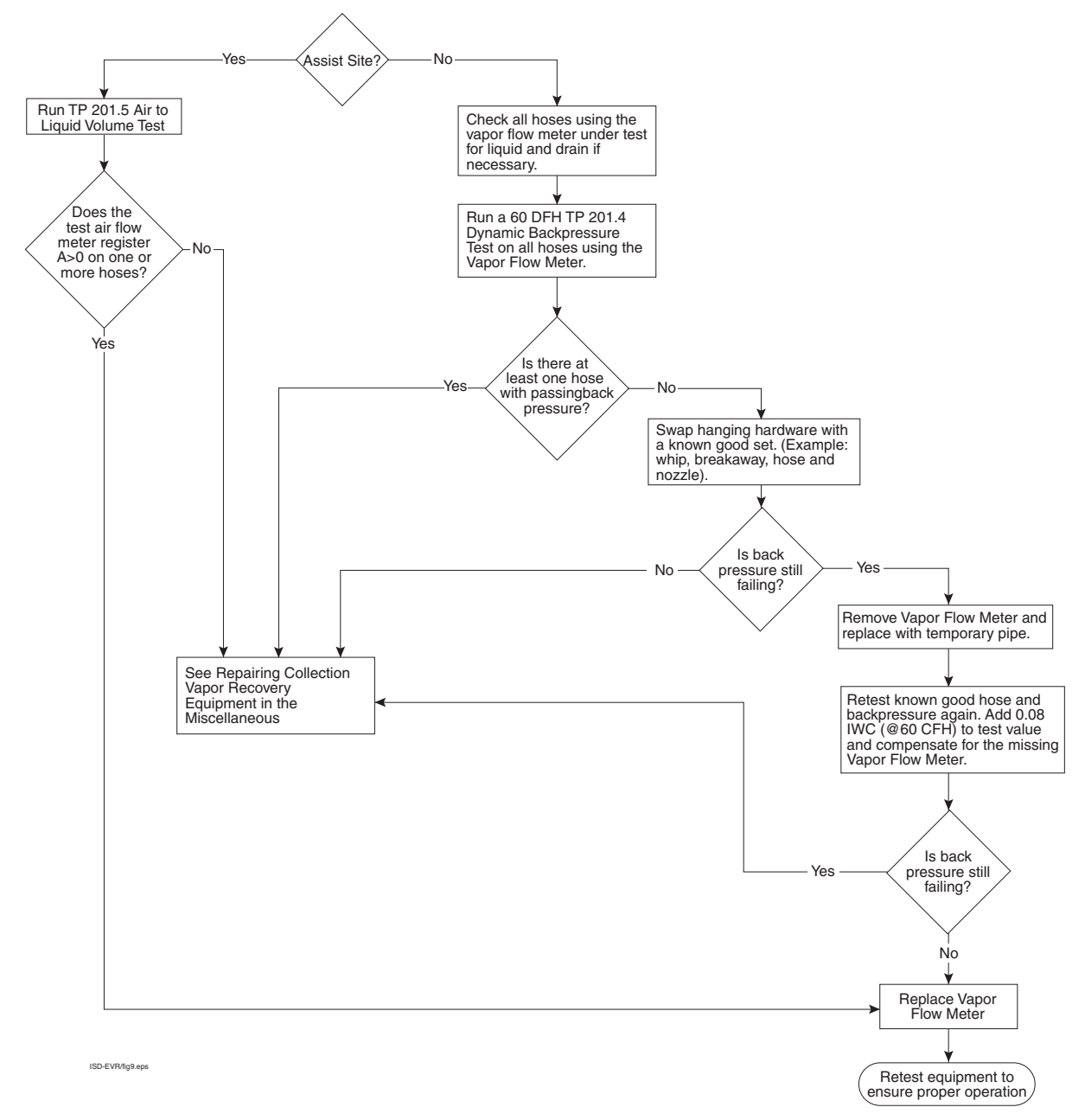

#### **FIELD NOTES**

See "Removing & Replacing Vapor Flow Meters" on page 34 when replacing a vapor flow meter.

### hnn: VPRFLOW MTR SETUP

Incoming transaction from a hose with an unavailable Vapor Flow Meter.

## **ISD MONITORING CATEGORY**

*ISD Setup Diagnostic* self-tests (ref. page 17) are designed to monitor and ensure proper monitor configuration. Setup self-test will verify at least one Vapor Flow Meter is setup.

#### **DIAGNOSTIC PROCEDURE**

1. Using the ISD Hose Setup Menus print out the ISD Hose Table (see example printout below).

| $\sim$                                                               | $\sim \sim \sim$                                                                                                    | $\sim \sim \sim$                                                     | $\sim$                                                                          | $\sim$                                                         | $\sim\sim$                                                     | $\sim\sim\sim$   | 1                                                                                                    |
|----------------------------------------------------------------------|----------------------------------------------------------------------------------------------------|----------------------------------------------------------------------|---------------------------------------------------------------------------------|----------------------------------------------------------------|----------------------------------------------------------------|------------------|----------------------------------------------------------------------------------------------------|
| IS<br>II                                                             | SD HOS<br>D FP                                                                                                    | SE TA<br>FL                                                          | BLE<br>HL                                                                       | AA                                                             | RR                                                             |                  |                                                                                                    |
| 01<br>02<br>03<br>04<br>05<br>06<br>07<br>08<br>09<br>10<br>11<br>12 | 01<br>02<br>03<br>03<br>04<br>04<br>05<br>06<br>07<br>07<br>07<br>07<br>08<br>08<br>09<br>09<br>010<br>10<br>11<br>2<br>12 | 01<br>02<br>03<br>04<br>05<br>06<br>07<br>08<br>09<br>10<br>11<br>12 | 02<br>02<br>02<br>02<br>02<br>02<br>02<br>02<br>02<br>02<br>02<br>02<br>02<br>0 | 01<br>02<br>02<br>03<br>03<br>04<br>04<br>05<br>05<br>06<br>06 | UU<br>UU<br>UU<br>UU<br>UU<br>UU<br>UU<br>UU<br>UU<br>UU<br>UU |                  | <ul> <li>ID = Hose ID</li> <li>FP = Mapped fuel position as TLS Console recognizes it (-1 = unassigned)</li> <li>FL = Fuel position label as written on dispenser</li> <li>HL = Hose label</li> <li>AA = Airflow meter ID assigned</li> <li>RR = Relay ID</li> <li>UU = unassigned</li> </ul> |
| IS<br>II                                                             | SD AIF<br>D SERI                                                                                                    | RFLOW<br>IAL N                                                       | METE<br>UM LA                                                                   | ER N<br>ABEI                                                   | ÍAP<br>L                                                       |                  |                                                                                                    |
| <br>1<br>2<br>3<br>4<br>5<br>6                                       | 0300<br>0300<br>0300<br>0300<br>0300<br>5 0300                                                                             | )1401<br>)1402<br>)1403<br>)1404<br>)1405<br>)1405                   | AF<br>AF<br>AF<br>AF<br>AF<br>AF                                                | <br>FM1<br>FM2<br>FM3<br>FM4<br>FM5<br>FM5                     | FP1<br>FP3<br>FP5<br>FP7<br>FP9<br>FP11                        | -<br>-<br>-<br>- | ID = Airflow meter ID assigned<br>Serial Number = Airflow meter's<br>serial number                                                                                                    |
| $\sim$                                                               | ~~~                                                                                                    | ~~~                                                                  | $\sim \sim$                                                                     | $\Diamond$                                                     | $\sim$                                                         | $\sim$           | hosetableprtout.eps                                                                                                    |
|                                                                      |                                                                                                    |                                                                      |                                                                                 |                                                                |                                                                |                  |                                                                                                    |

- 2. Find the AFM assigned to Hose nn.
- 3. Verify that the AFM is still configured in the TLS.

## PMC Alarm Message Diagnostics

This manual provides instructions to install, setup, and operate the components of Veeder-Root Pressure Management Control (PMC) equipment. The PMC feature is an option for the TLS console platform, and as such, many of the installation/setup/operation instructions for non-PMC specific tasks are covered in TLS-3XX supplied literature. Do not use this manual when PMC is installed with ISD. Use the ISD Setup & Operation Manual, 577021-800.

## **Veeder- Root Vapor Polisher Site Requirements**

Below are the requirements for all PMC installations:

- V-R TLS-350R/EMC w/BIR, TLS-350 Plus/EMC Enhanced, TLS-350/EMC and ProMax consoles with ECPU2 - install as per TLS-3XX Site Prep manual, setup following instructions in TLS-3XX System Setup Manual.
- A flash memory board (NVMEM203) for PMC software storage installed on the ECPU2 board in place of the console's 1/2 Meg RAM board - install as per TLS-350 Series Board and Software Replacement Manual, no setup required.
- Vapor Pressure Sensor and Smart Sensor Module- install and connect following instructions in the Vapor Pressure Sensor Installation Guide.
- Carbon Canister Vapor Polisher install and connect following instructions in the Carbon Canister Vapor Polisher Installation Guide.
- An RS-232 Port will be available for use by contractor or government inspectors.

## **VST ECS Membrane Processor Site Requirements**

Below are the requirements for all PMC installations:

- V-R TLS-350R/EMC w/BIR, TLS-350 Plus/EMC Enhanced, TLS-350/EMC and ProMax consoles with ECPU2 install as per TLS-3XX Site Prep manual, setup following instructions in TLS-3XX System Setup Manual.
- A flash memory board (NVMEM203) for PMC software storage installed on the ECPU2 board in place of the console's 1/2 Meg RAM board - install as per TLS-350 Series Board and Software Replacement Manual, no setup required.
- Smart Sensor Module and Vapor Pressure Sensor. Install and connect following instructions in the Vapor Pressure Sensor Installation Guide.
- Mod UBus Module connected to a hydrocarbon sensor module installed according to processor manufacturers specifications.
- A 4-Relay or I/O Combination Module to control the vapor processor motor and setup as instructed in this manual.
- An RS-232 Port will be available for use by contractor or government inspectors.

## **PMC SETUP**

Incomplete PMC Setup requirements

### **ISD MONITORING CATEGORY**

*ISD Setup Diagnostic* self-tests (ref. page 17) are designed to monitor and ensure proper monitor configuration. Setup self-test will verify that the Pressure Management Control is configured.

#### **VST ECS MEMBRANE DIAGNOSTIC PROCEDURE**

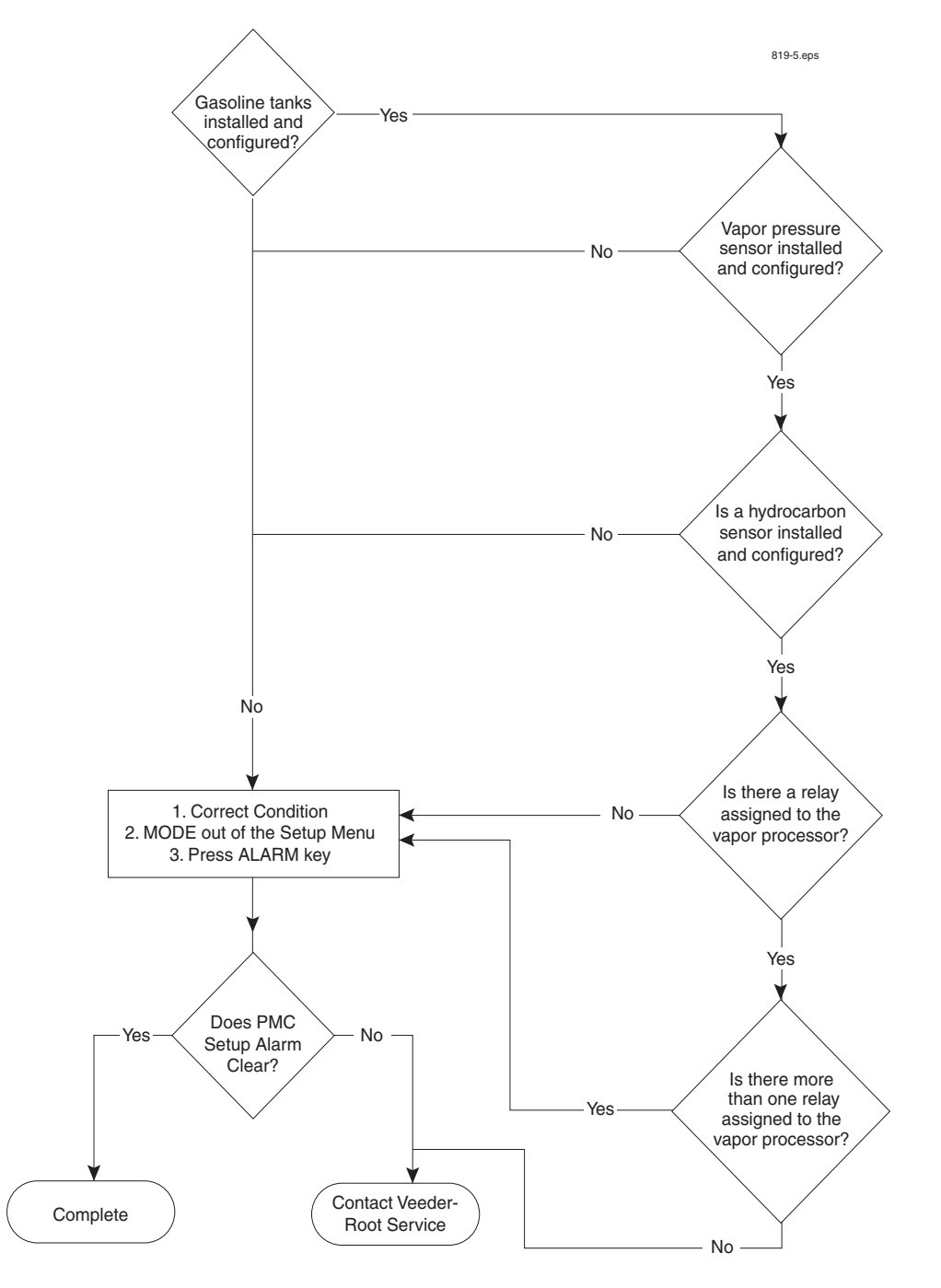

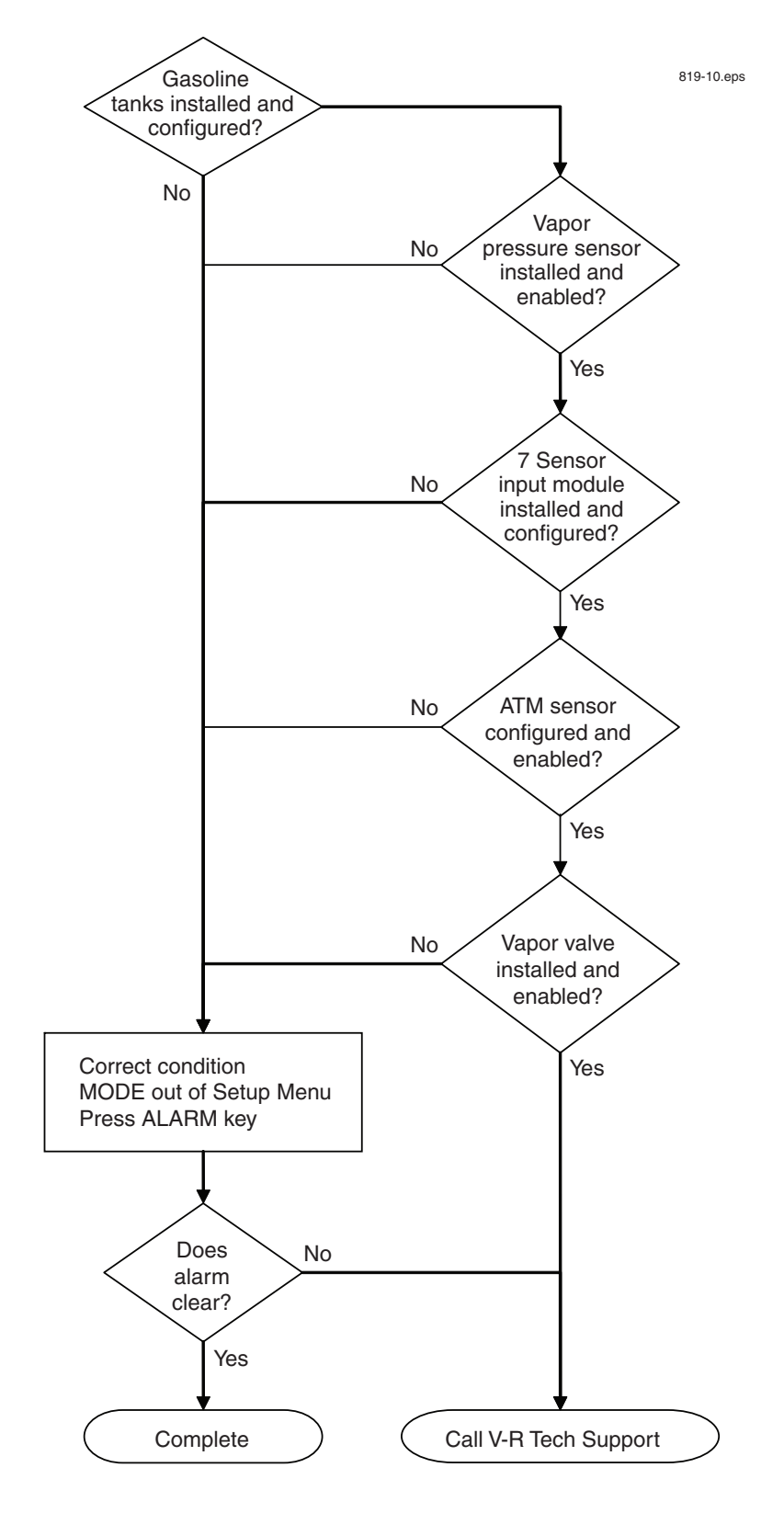

## **V-R VAPOR POLISHER DIAGNOSTIC PROCEDURE**

## **PMC Sensor Fault**

Table 1 contains a listing of the Smart Sensor Device generated alarms including their cause and suggested troubleshooting. TLS Console PMC alarms may be interspersed amongst non-PMC alarms, please see TLS Series manuals for more information.

| Alarm Type <sup>1</sup> | Smart Sensor Device                           | Cause                                                       | Suggested Troubleshooting                                                              |
|-------------------------|-----------------------------------------------|-------------------------------------------------------------|----------------------------------------------------------------------------------------|
| Communication<br>Alarm  | Vapor Valve, Pressure Sen-<br>sor, Tank Probe | Device not communicating<br>with Smart Sensor Module        | Check wiring and connections from<br>the Smart Sensor board to the device<br>in alarm. |
| Smart Sensor<br>Fault   | Vapor Valve                                   | Vapor Valve component inop-<br>erative, see examplet below: | Check installation of all Vapor Valve<br>components including Thermal Probe            |
|                         |                                               | <ul> <li>Valve command fault</li> </ul>                     | manual 577013-920.                                                                     |
|                         |                                               | <ul> <li>Cap not charging</li> </ul>                        |                                                                                        |
|                         |                                               | <ul> <li>Cap not holding</li> </ul>                         |                                                                                        |
|                         |                                               | Temperature out of<br>range                                 |                                                                                        |

<sup>1</sup>All Smart Sensor Device Alarms and Faults are indicated with a Yellow Light on the TLS Console.

| IB6100<br>FEB 4, 2008 1:09<br>s 2:Vapor valve | PM    |
|-----------------------------------------------|-------|
| VAPOR VALVE                                   |       |
| SERIAL NUMBER 1                               | 23456 |
| VALVE POSITION:                               | OPEN  |
| OPEN CAP: CH                                  | ARGED |
| CLOSE CAP: CH                                 | ARGED |
| AMBNT TMP: 65                                 | .08 F |
| OUTLET TMP: 75                                | .05 F |
| SENSOR FAULTS:                                |       |
| VALVE COMMAND FAULT                           |       |

| IB6100<br>FEB 4, 2008 1:<br>s 2:Vapor valve | :09 PM  |
|---------------------------------------------|---------|
| VAPOR VALVE                                 |         |
| SERIAL NUMBER                               | 123456  |
| VALVE POSITION:                             | OPEN    |
| OPEN CAP:                                   | CHARGED |
| CLOSE CAP:                                  | CHARGED |
| AMBNT TMP:                                  | 65.08 F |
| OUTLET TMP:                                 | 75.05 F |
| SENSOR FAULTS:                              |         |
| CAP NOT CHARGING                            |         |

| IB6100<br>FEB 4, 2008 1:09 PM<br>s 2:Vapor valve |
|--------------------------------------------------|
| VAPOR VALVE                                      |
| SERIAL NUMBER 123456                             |
| VALVE POSITION: OPEN                             |
| OPEN CAP: CHARGED                                |
| CLOSE CAP: CHARGED                               |
| AMBNT TMP: 65.08 F                               |
| OUTLET TMP: 75.05 F                              |
| SENSOR FAULTS:                                   |
| CAP NOT HOLDING                                  |

| IB6100<br>FEB 4, 2008 1:09<br>s 2:Vapor valve | 9 PM    |
|-----------------------------------------------|---------|
| VAPOR VALVE                                   |         |
| SERIAL NUMBER                                 | 123456  |
| VALVE POSITION:                               | OPEN    |
| OPEN CAP:                                     | CHARGED |
| CLOSE CAP:                                    | CHARGED |
| AMBNT TMP:                                    | 65.08 F |
| OUTLET TMP:                                   | 75.05 F |
| SENSOR FAULTS:                                |         |
| TEMPERATURE RANGE                             |         |

## **MISSING VP INPUT**

An external input for the OPW and ARID vapor processor cannot be found.

## ISD MONITORING CATEGORY

*System Self-Test Monitoring* algorithms are designed to ensure the proper setup and operation of the ISD monitor. Among other items, the self-test algorithms will check for a properly configured TLS Console monitor as well as the correct number of functioning sensors and interface modules.

System Self-Test Monitoring algorithms are broken down into two types of tests:

- 1. ISD sensor out self-test, designed to monitor for properly functioning sensors.
- 2. Setup self-test, designed to verify the monitor configuration.

### **DIAGNOSTIC PROCEDURE**

- This warning only applies to EVR systems with an OPW or ARID vapor processor.
- Ensure the input line is properly configured and installed for the processor.
- Once all the causes are removed, enter and exit the Setup Menu using the MODE key, then press the red ALARM button on the TLS and the condition should clear.

## **FIELD NOTES**

This warning will not appear on a Healy EVR system.

## **VP EMISSIONS**

The effluent emissions concentration test occurs at daily intervals at the daily assessment time after at least one day's HC%, processor run time and station throughput has been collected. A failure occurs when the mass emission exceeds the defined threshold for the system. A failure of the effluent emissions concentration test will result in a warning and warning event recording. Two consecutive 1-day periods of effluent emissions concentration test failures will result in a failure alarm, failure event recording, and shutdown of the site. The processor is not allowed to operate while the emission FAILURE is active

#### **ISD MONITORING CATEGORY**

*Vapor Processor Monitoring* is responsible for ensuring that the vapor processor is operating within normal parameters.

#### **DIAGNOSTIC PROCEDURE**

- Refer problem to the processor manufacturer certified technician.
- Refer to the Clear Test Repair Menu (on page 37) for clearing this alarm on the TLS after repairs are complete.

#### **COMMON CAUSES**

• The processor is hydrocarbon emissions are exceeding defined limits.

#### **FIELD NOTES**

• This warning will not appear on a Healy EVR system.

## **VP PRESSURE**

The processor over-pressure test occurs at daily intervals at the daily assessment time after at least 1-day's UST ullage vapor pressure data has been collected. A VST ECS Membrane Processor failure occurs when the 90th percentile of 1-day's ullage pressure data (i.e. 10% of the pressure data) is equal to or exceeds 1" wc. A Veeder-Root Polisher failure occurs when the 90th percentile of 1-day's ullage pressure data (i.e. 10% of the pressure data) is equal to or exceeds 1" wc. A Veeder-Root Polisher failure occurs when the 90th percentile of 1-day's ullage pressure data (i.e. 10% of the pressure data) is equal to or exceeds 2.3" wc. A failure of the processor over-pressure test will result in a warning and warning event recording. Two consecutive 1-day periods of processor over-pressure test failures will result in a failure alarm, failure event recording, and shutdown of the site.

### **ISD MONITORING CATEGORY**

*Vapor Processor Monitoring* is responsible for ensuring that the vapor processor is operating within normal parameters with no risk of releasing excessive HC effluent emissions.

### **DIAGNOSTIC PROCEDURE**

- For a VST ECS Membrane Processor, refer problem to the processor manufacturer certified technician. For a Veeder-Root Polisher, perform the operability tests as outlined in Exhibit 11 of VR 203/ VR 204.
- Refer to the Clear Test Repair Menu (on page 37) for clearing this alarm on the TLS after repairs are complete.

### **FIELD NOTES**

• This warning will not appear on a Healy EVR system.

## **VP DUTY CYCLE**

The processor duty cycle test occurs at daily intervals at the daily assessment time after at least 1-day's on-time data has been collected. A failure occurs when the duty cycle exceeds 18 hours (75%). A failure of the duty cycle test will result in a warning and warning event recording. Two consecutive 1-day periods of processor duty cycle test failures will result in a failure alarm, failure event recording, and shutdown of the site

## ISD MONITORING CATEGORY

Vapor Processor Control

### ISD MONITORING CATEGORY

*Vapor Processor Monitoring* is responsible for ensuring that the vapor processor is operating within normal parameters with no risk of releasing excessive HC effluent emissions.

#### **DIAGNOSTIC PROCEDURE**

- · Refer problem to the processor manufacturer certified technician.
- Refer to the Clear Test Repair Menu (on page 37) for clearing this alarm on the TLS after repairs are complete.

### FIELD NOTES

This warning will not appear on a Healy EVR system.

## **Exhibit 11 Failures**

#### PRESSURE INTEGRITY TEST

- Check that lockable three way valve is in the test position. If not in test position switch valve to test position and rerun Pressure Integrity test.
- Verify the Polisher solenoid control valve is in the closed position by accessing the TLS PMC Diagnostics. If Control valve is in open position, close Valve by accessing PMC Diagnostics and rerun Pressure Integrity test.
- Check for leaks on your test equipment. Find leaks using leak detection solution (I.E. Soap and Water) and repair. Rerun Pressure Integrity test.
- Check all fittings and connections on the VR Vapor Polisher for leaks. Find leaks using leak detection solution (I.E. Soap and Water) and repair. Rerun Pressure Integrity test.
- Check the Filter basket for leaks Tighten four filter basket screws and check filter o-ring and replace if
   necessary. Rerun Pressure Integrity test
- Check for leaks around the manifold If leaks found call Veeder-Root Technical support at 800-323-1799.

### FLOW TEST

- Verify all test equipment has current calibrations. Have equipment calibrated per NIST specifications.
- Check that lockable three way valve is in the test position If not in test position switch valve to test position and rerun Pressure Integrity test.

• Verify your nitrogen flow rate is at 18.0 SFCH Adjust flow rate per test procedure and rerun Flow test. If flow test continues to fail contact Veeder-Root Technical support at 800-323-1799.

#### THERMOMETER TEST

- Replace Tank probe if gas tank thermometer fails all tests.
- Replace Vapor Valve thermometer if Vapor Valve thermometer fails all tests.
- Replace ambient temperature sensor if ambient temperature sensor is out of range.

## **Exhibit 12 Failures**

- Run Vapor Polisher operability test as outlined in Executive Order 203/204 Exhibit 11 to check for leaks. Run only the pressure integrity portion of Exhibit 11 at this time.
- If the Vapor Polisher fails any part of the test run the force purge procedure as outlined in Executive Order 203/ 204 Exhibit 12 Appendix A.
- Perform Vapor Pressure Sensor operability test as outlined in Executive Order 203/204 Exhibit 10.

## **Miscellaneous Maintenance**

## **Repairing Collection Vapor Recovery Equipment**

## ALL SYSTEMS (HEALY)

Check common vapor recovery piping both before and after the ISD vapor flow meter.

## **ASSIST SYSTEMS (HEALY)**

Check common vacuum assist electronics

#### **BALANCE SYSTEMS**

Check hose liquid extraction

## **Removing & Replacing Vapor Flow Meters**

When removing and replacing a vapor flow meter follow these steps:

- 1. Deconfigure the air flow meter in the SmartSensor Setup Menu.
- 2. Replace the air flow meter according the instructions in the Related Manuals.
- 3. Reconfigure the air flow meter in the SmartSensor Setup Menu.

No changes are required to the ISD Setup.

## **ISD/PMC Diagnostic Menus**

The diagnostic menus below are viewed from the TLS Console front panel. Consult manual 577013-800 for the procedure used to selecting/changing Diagnostic Mode setup parameters via the front panel keys.

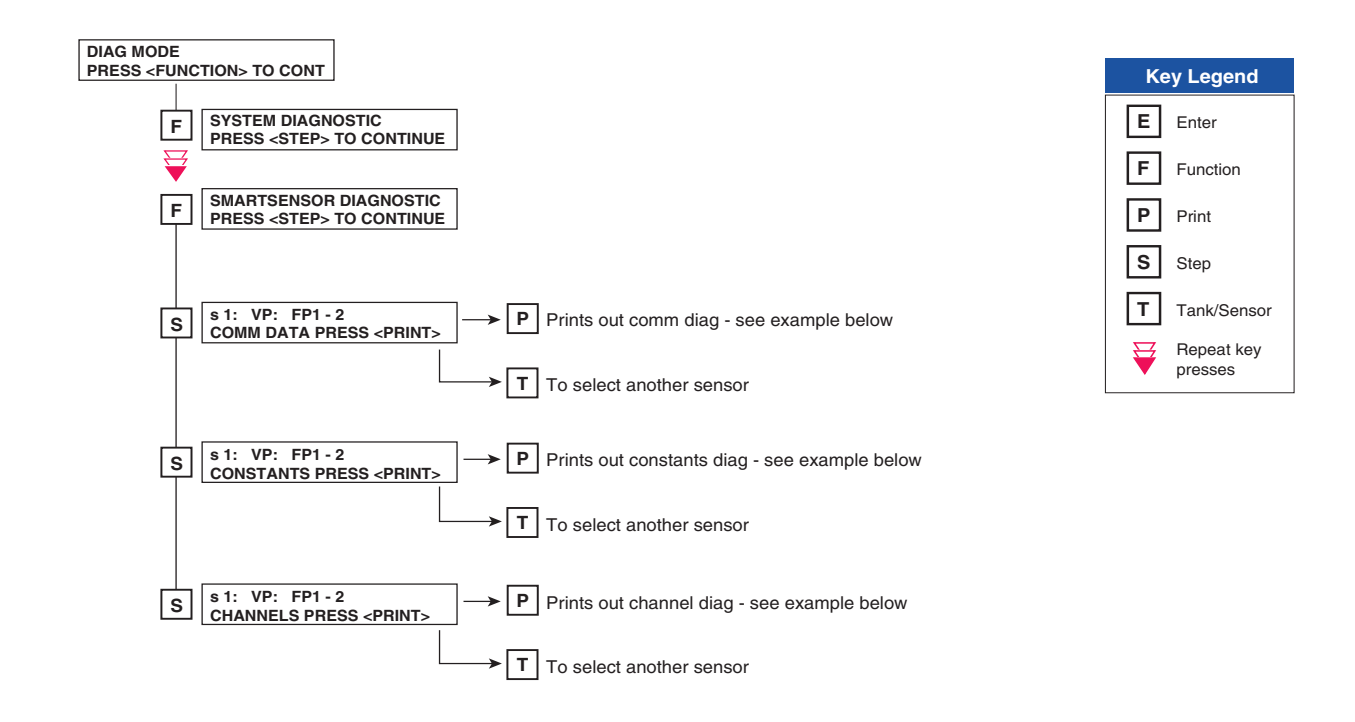

|                                         | ~~~~~ |
|-----------------------------------------|-------|
| SS COMM DIAG                            |       |
| s 1: AFM1 FP1                           | 1-2   |
| SAMPLES READ                            | 58    |
| SAMPLES USED                            | 54    |
| PARITY ERR                              | 0     |
| PARTIAL READ                            | 0     |
| COMM ERR                                | 0     |
| RESTARTS                                | 0     |
| ~~~~~~~~~~~~~~~~~~~~~~~~~~~~~~~~~~~~~~~ | ~~~~~ |

#### ISD-EVR/fig2.eps

| $\sim\sim\sim$ | $\sim\sim\sim$  | $\sim\sim\sim$ | ~~~~ | $\sim\sim\sim\sim$ | 1 |  |  |  |  |  |  |
|----------------|-----------------|----------------|------|--------------------|---|--|--|--|--|--|--|
| SS (           | SS CHANNEL DIAG |                |      |                    |   |  |  |  |  |  |  |
|                |                 |                |      |                    | I |  |  |  |  |  |  |
| s 1            | : AFM1          | L FI           | 21-2 |                    | I |  |  |  |  |  |  |
| YY-1           | MM-DD           | HH:1           | M:SS |                    | I |  |  |  |  |  |  |
| C00            | B50B            | 3D68           | 00E0 | 0000               | I |  |  |  |  |  |  |
| C04            | 0000            | 03EF           | 0000 | 0004               | I |  |  |  |  |  |  |
| C08            | 0A3C            | 3D68           | 5693 | 0081               | I |  |  |  |  |  |  |
| C12            | 80C4            | 80A4           | 0104 | 2579               | I |  |  |  |  |  |  |
| C16            | 0000            | 0000           | 00A3 | 03D6               | I |  |  |  |  |  |  |
| C20            | 0709            | 0032           | 04C9 | 880F               | 1 |  |  |  |  |  |  |
| h              | ~~~~            | ~~~~           | ~~~~ | ~~~~~              | 1 |  |  |  |  |  |  |

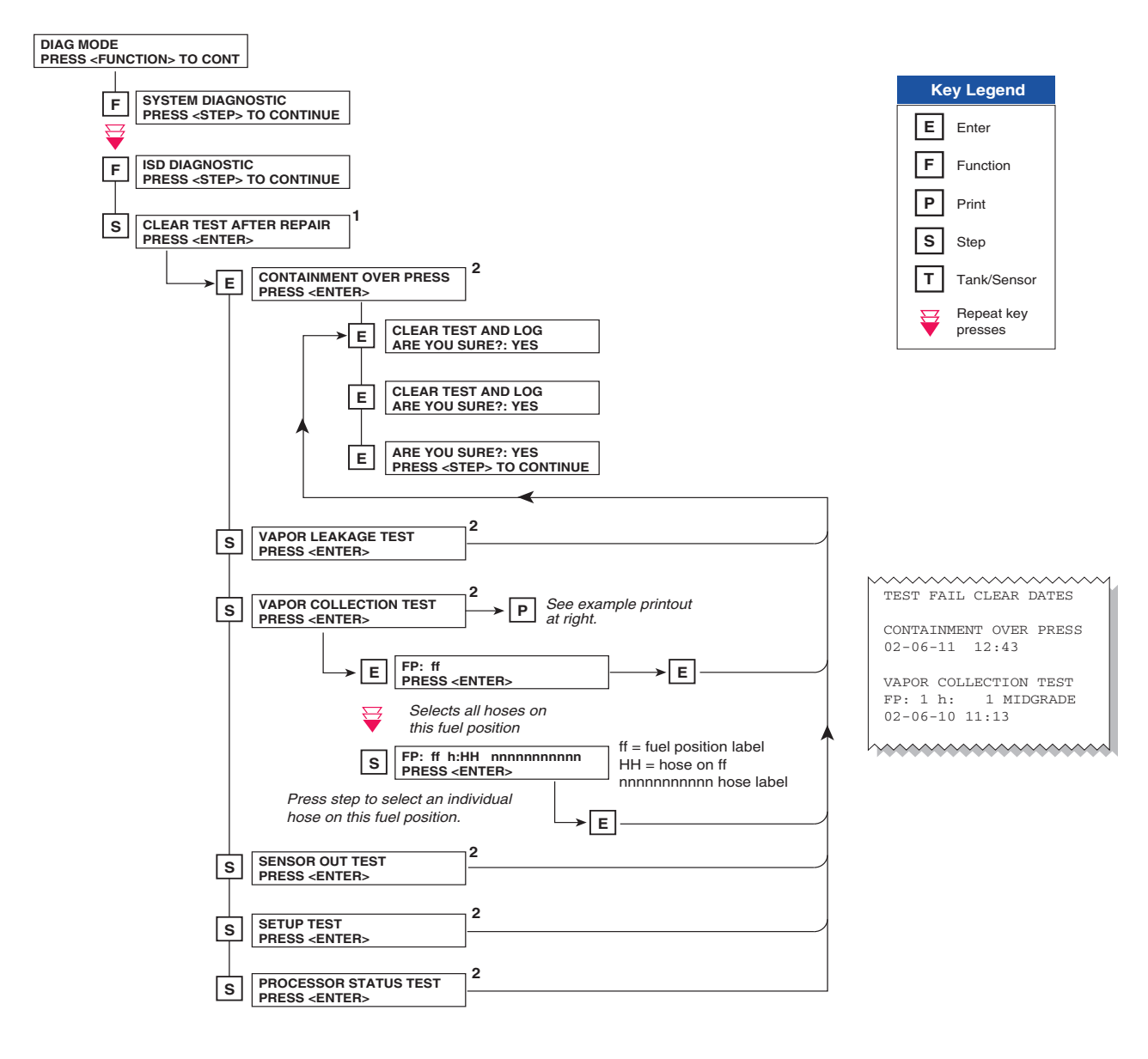

#### Notes:

- 1. All repair dates are saved in the Miscellaneous Event Log.
- 2. Reference the Clear Test Repair Menu table on the next page.

ISD-EVR/fig4.eps

| Menu Selection         | Clears Alarms                                                                                                    | Reset Dates                     |
|------------------------|----------------------------------------------------------------------------------------------------|---------------------------------|
| Containment Over Press | ISD GROSS PRESSURE WARN<br>ISD GROSS PRESSURE FAIL<br>ISD DEGRD PRESSURE WARN<br>ISD DEGRD PRESSURE FAIL<br>ISD VP PRESSURE WARN<br>ISD VP PRESSURE FAIL | Containment Test Time           |
| Vapor Leakage Test     | ISD VAPOR LEAKAGE WARN<br>ISD VAPOR LEAKAGE FAIL                                                                                                    | Vapor Leak Test Time            |
| Vapor Collection Test  | GROSS COLLECT WARN<br>GROSS COLLECT FAIL<br>DEGRD COLLECT WARN<br>DEGRD COLLECT FAIL<br>FLOW COLLECT WARN<br>FLOW COLLECT FAIL<br>AIRFLOW MTR SETUP      | Hose Test Time                  |
| Sensor Out Test        | ISD SENSOR OUT WARN<br>ISD SENSOR OUT FAIL                                                                                                    | Sensor Out Test Time            |
| Setup Test             | ISD SETUP WARN<br>ISD SETUP FAIL                                                                                                    | Setup Self Test Time            |
| Processor Status Test  | ISD VP STATUS WARN<br>ISD VP STATUS FAIL<br>VP EMISSIONS WARN<br>VP EMISSIONS FAIL<br>VP DUTY CYCLE WARN<br>VP DUTY CYCLE FAIL                           | Valid Vapor Processor Test Time |

#### Table 2.- Clear Test Repair Menu

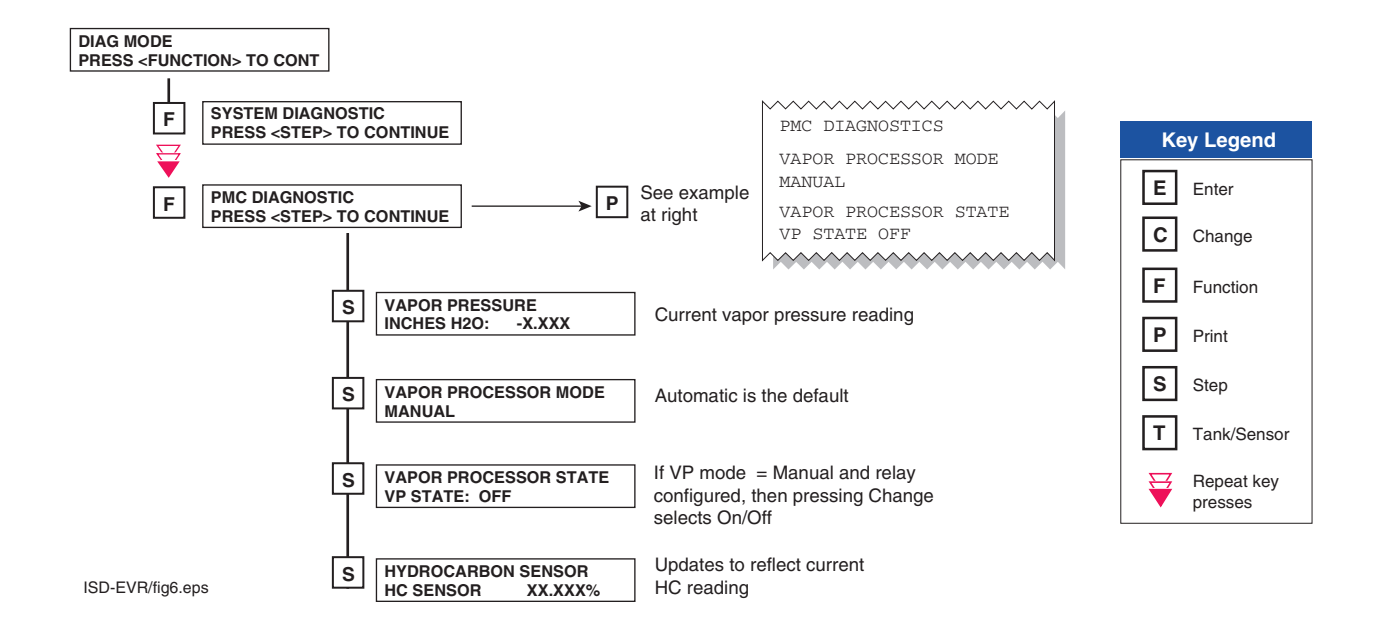

## ISD Reports

## **Daily Detail Report**

| LUNDONY         HINE ME ME           Generative Hine ME           Generative Hine ME           Generative Hine ME           LEDI MATIVE MERCE FORTATIONE           LEDI MATIVE MERCE FORTATIONE           LEDI MATIVE MERCE FORTATIONE           VERICE FORMATIONE           VERICE FORMATIONE                                                                                                    | A Daily | Deta    | il exa  | imple i | report  | is sh  | own ł  | below  | :      |         |         |         |         |                                 |
|----------------------------------------------------------------------------------------------------|---------|---------|---------|---------|---------|--------|--------|--------|--------|---------|---------|---------|---------|---------------------------------|
| BANDENCY WIT HIGHN 20000         Singer Variables Variables Vari          | IV0700  |         |         |         |         |        |        |        |        |         |         |         |         |                                 |
| Sum All Marker Decomponent DecomponentDecomponent Decomponent Decomponent Decomponent Decom | MMMDDYY | YY HH:  | MM XI   | ľ       |         |        |        |        |        |         |         |         |         |                                 |
| ISB BALLY MEPORT PERTURNATE           VEN TYTE: U.U.U           VEN TYTE: U.U.U           VANOR FORCESSON TYPE: NO VANOR           VANOR FORCESSON TYPE: NO VANOR           VIENTIAL           VIENTIAL <td>S ST.</td> <td>ATION</td> <td>HEAD.</td> <td>ER</td> <td></td> <td></td> <td></td> <td></td> <td></td> <td></td> <td></td> <td></td> <td></td> <td></td>                                                                                                    | S ST.   | ATION   | HEAD.   | ER      |         |        |        |        |        |         |         |         |         |                                 |
| EVE         VACUUM ASSIST         VACUUM ASSIST           VADAR PROCESSOR TYPE:         NAME         VADAR PROCESSOR TYPE:         NAME           VADAR PROCESSOR TYPE:         NAME         VADAR COLLECTION :         PASS           VEV VALOR CONTINUMMY         :         NAME         :         NAME           ISD MONTOR UP-TYPE         :         90*         STACE I TRANSFERS :         9 of 20 PASS           VALUES CONTINUM         :         90*         STACE I TRANSFERS :         9 of 20 PASS           TID         IDD                                                                                                    | ISD DAI | LY REF  | PORT 1  | DETAILS | 5       |        |        |        |        |         |         |         |         |                                 |
| TAD TEP: 01.03       VARON FLOCENSOR TYPE: NO HONE PACCESOR         VERALL STATUS       :NAT         TEN AVOR CONTAINENT       :NAT         TEN AVOR CONTAINENT       :NAT         TEN AVOR CONTAINENT       :99%         STAGE I TENSOR       :9 0%         STAGE I TENSOR       :9 0%         STAGE I TENSOR       :9 0%         STAGE I TENSOR       :9 0%         STAGE I TENSOR       :9 0%         STAGE I TENSOR       :9 0%         STAGE I TENSOR       :0 00         STAGE I TENSOR       :0 00         STAGE I TENSOR       :0 00         STATUS TENS       :9 0%         STATUS TENSOR       :0 00         STATUS TENSOR       :0 00         VICTOR       :0 00       :0 00       :0 00         STATUS TENSOR       :0 00       :0 00       :0 00       :0 00         12/15       NS 100       :0 00       :0 00       :0 00       :0 00       :0 00       :0 00         12/16       NS 100       :0 00       :0 00       :0 00       :0 00       :0 00       :0 00       :0 00       :0 00         12/17       PAS 1000       :0 00       :0 00       :0 00       :0 00       :0 0                                                                                                    | EVR TYP | E: VAC  | CUUM 2  | ASSIST  |         |        |        |        |        |         |         |         |         |                                 |
| VARIAL         VARIAL         VARIAL<                                                                                                    | ISD TYP | E: 01.  | 03      |         |         |        |        |        |        |         |         |         |         |                                 |
| NUMBAL         INF         INF<                                                                                                    | VAPOR P | ROCESS  | SOR T   | YPE: NO | VAPOR   | R PROC | CESSOR |        |        |         |         |         |         |                                 |
| NEW LANDE NOW TOW UP-TIME       : 9 MI         ISD MONITOR UP-TIME       : 9 MI         UPUIED DAS TIME       : 9 MI         STACE I TRANSPERS: 9 of 20 PASS         MILLION LASS TIME       : 9 MI         STACE I TRANSPERS: 9 of 20 PASS         MILLION LASS TIME       : 9 MI         MILLION LASS TIME       : 9 MI         MILLION LASS TIME       : 9 MILLION LASS TIME         MILLION LASS TIME       : 9 MILLION LASS TIME         MILLION                                                                                                    | OVERALL | STATU   | JS      |         | : W2    | ARN    |        | E      | JR VAP | OR COLL | ECTION  | :PASS   |         |                                 |
| Image: Market Base Trip                                                                                                    | EVR VAP | OR CON  | JTAINI  | MENT    | : W2    | ARN    |        |        |        |         |         |         |         |                                 |
| Here     Here                                                                                                    | ISD MON | ITOR U  | JP-TII  | ЧЕ      | : 9     | 998    |        | S      | FAGE I | TRANSF  | ERS: 9  | 9 of 20 | ) PASS  |                                 |
| Status Codes: (W)Wart (P)Fail (D)Degradation Fail (D)Cross Fail           ISD EIFTERT WARTING (D) Self-Test Fail (N)M Test           ISD EIF Test Warting (DSD-F)ISD Self-Test Fail (N)M Test           STAGE         COURTINEMENT TESTS         STAGE         COURTINEMENT TESTS           VINE WING GOS DERD MAX MIN LEAK I VAPOR FPI FP2 FP3 FP4           DATE STATUS THE 95 75 % C FP XF8 PLED BLED BLED BLED BLED D           COURTINEMENT TESTS         COURTINEMENT TESTS           VINE 95 75 % NC CPF XF8 PLED BLED BLED BLED BLED BLED D           12/10         3.50 0.0 0         -           12/17 PASS 100% 3.5N 3.3N 3.6 0.4 0         0.88 1.0.4 0.98         0.90 1.01           12/20 PASS 100% 3.5N 3.3N 3.7 2.4 0         0.92 0.97 0.99 0.93 0.90         0.01           12/20 PASS 100% 3.4N 3.2N 3.7 2.4 0         0.97 0.99 0.93 0.98         0.90 0.97 0.99           12/20 PASS 100% 3.4N 3.2N 3.7 2.4 0         0.96 0.97         0.97 0.99         0.98           12/21 PASS 100% 3.4N 3.2N 3.7 2.4 0         0.96 0.97         0.97 0.99         0.98           1.01         0.97                                                                                                    | EVR/ISD | PASS    | TIME    |         | : 9     | 90%    |        |        |        |         |         |         |         |                                 |
| Status Code:         (W)Murn (P)Fail (D)Degradation Fail (G)Cross Fail           (SD-M)ISD Self-Test Warming (ISD-PIISD Self-Test Fail (N)No         STAGE        COLLECTION TESTSDAILY AVERAGE HOSE A/L RATIO           EVA         UJP GROSS         DGRD MAX MIN LEAK I         VAPOR FP1         FP2         FP3         FP4           DATE STATUS THE 95%         75% WC "WC CFH XFR PRCSR         ELEND ELEND ELEND ELEND         ELEND ELEND ELEND         ELEND 104         0.98         0.91           12/17         PASS 100% 3.SN 3.R 3.8         3.0         -5.0         0         PAIL         0.95         0.91         1.01           12/18         PASS 100% 3.SN 3.N 3.8         2.4         0         0.88         0.90         0.90         1.01           12/19         PASS 100% 3.SN 3.N 3.8         2.4         0         0.97         0.99         0.93         0.95           12/20         PASS 100% 3.SN 3.3N 3.7         2.2         0         0.97         0.99         0.93         0.95           12/21         M         98         3.SN 3.0         0.4         0.2         0.94         0.92         0.93         0.95           12/24         PASS 100% 3.4N 3.1N 3.4         5.0         0         PAS         0.94         0.92         0.99<                                                                                                    |         |         |         |         |         |        |        |        |        |         |         |         |         |                                 |
| ISDCONTAINMENT TESTS         STACE        COLLECTION TESTS-DAILY AVERAGE HOSE A/L RATIO                                                                                                    | Status  | Codes:  | : (W)   | Warn (H | F)Fail  | (D) De | egrada | tion 1 | Fail ( | G)Gross | Fail    |         |         |                                 |
| ISD         ISD         ISD <thisd< th=""> <thisd< th=""> <thisd< th=""></thisd<></thisd<></thisd<>                                                                                                    | (ISD-W) | ISD Se  | elf-To  | est War | rning   | (ISD-H | F)ISD  | Self-  | rest F | ail (N) | No Test |         |         |                                 |
| EVRWDPGROSDERDMAMINLEMAIVAPOPE1PE1PE2PE3PE4DATESTATUSTIM95%3.03.03.03.00.0PASDROSBLRNBLRNBLRNBLRNDLRN12/16PASS1003.03.03.03.00.00PAS0.080.900.9112/17PASS1003.03.03.03.00.00.00.950.950.960.9712/18PASS1003.03.03.00.50.0FAL0.050.950.960.9712/14PASS1003.03.00.0-5.00FAL0.050.930.981.0212/22PASS1003.03.00.0-5.00FAL0.050.930.951.0212/24PASS1003.03.00.00.00.00.930.951.0212/24PASS1003.03.00.00.00.900.940.9012/24PASS1003.03.00.90.950.960.950.9612/24PASS1003.03.00.90.90.900.900.9012/24PASS1003.00.00.00.00.90.90.9012/24PASS1003.00.00.00.00.90                                                                                                    |         | ISD<br> | ISD<br> | CON     | VTAINME | ENT TE | ESTS   | -      | STAGE  |         | C0I     | LECTIO  | ON TEST | IS-DAILY AVERAGE HOSE A/L RATIO |
| DATE         STATUS         TIME         95%         75%         *WC         CH         XFR         PRCS         BLEND         BLEND                                                                                                    |         | EVR     | %UP     | GROSS   | DGRD    | MAX    | MIN    | LEAK   | I      | VAPOR   | FP1     | FP2     | FP3     | FP4                             |
| 12/16       PASS 100%       3.2N       2.8N       3.0       -5.0       0       PASS       0.88       1.04       0.93       0.96       0.91         12/17       PASS 100%       3.SN       3.2N       3.8       2.4       0       0.88       0.90       0.90       1.01         12/18       PASS 100%       3.SN       3.2N       3.8       2.4       0       0.82       0.90       0.90       1.01         12/19       PASS 100%       3.SN       3.3N       5.0       -5.0       0       FAIL       0.95       0.97       1.01         12/21       W       98       3.SN       3.2N       3.6       0.0       0       0.97       0.93       0.95         12/22       PASS 100%       3.4N       3.2N       3.6       0.0       0       0.93       0.93       0.95         12/24       PASS 100%       3.4N       3.1N       3.7       1.8       1       0.94       0.82       0.94       0.84       1.05         12/24       PASS 100%       3.4N       3.2N       3.7       2.4       0       0.96       0.59       0.91       1.01         12/24       PASS 100%       0.4N       <                                                                                                    | DATE S' | TATUS   | TIME    | 95%     | 75%     | "WC    | "WC    | CFH    | XFR    | PRCSR   | BLEND   | BLEND   | BLEND   | BLEND                           |
| 12/17       PASS       100%       3.5.N       3.2.N       3.6       0.4       0       0.93       0.96       0.99       1.01         12/19       PASS       100%       3.5.N       3.2.N       3.8       2.4       0       0.93       0.90       1.01         12/19       PASS       100%       3.5.N       3.3.N       5.7       2.2       0       0.92       0.95       0.90       0.97         12/19       PASS       100%       3.5.N       3.3.N       5.7       5.0       0       FAIL       0.93       0.97       1.01         12/21       W       99       3.5.N       3.2.N       0.4       -0.2       0       0.97       0.99       0.93       0.95         12/22       PASS       100%       3.4.N       3.1.N       3.4       -5.0       0       PASS       0.94       0.92       0.94       0.98         12/24       PASS       100%       3.4.N       3.1.N       3.4       -5.0       0       PASS       0.95       0.92       1.01       0.92       0.94       0.92       0.94       0.98       1.92         12/25       PASS       100%       3.0.N       0.5       <                                                                                                    | 12/16   | PASS    | 100%    | 3.2N    | 2.8N    | 3.0    | -5.0   | 0      | PASS   |         | 0.88    | 1.04    | 0.98    | 0.91                            |
| 12/18       PASS       100%       3.5N       3.2N       3.8       2.4       0       0.88       0.90       0.90       1.01         12/19       PASS       100%       3.5N       3.3N       3.7       2.2       0       0.92       0.95       0.97       1.01         12/20       PASS       100%       3.5N       3.3N       5.0       0       FAIL       0.95       0.97       1.01         12/21       W       99%       3.5N       3.2N       0.4       -0.2       0       0.97       0.99       0.93       1.02         12/22       PASS       100%       3.4N       3.2N       3.6       0.0       0       0.93       0.93       0.95         12/24       PASS       100%       3.4N       3.1N       3.7       1.8       1       0.94       1.00       0.92       0.84         12/24       PASS       100%       3.4N       3.1N       3.7       2.4       0       0.92       0.97       0.94       0.99         12/26       PASS       100%       0.4N       0.2N       0.5       0.92       1.01       0.95       0.99         12/29       PASS       100%                                                                                                    | 12/17   | PASS    | 100%    | 3.5N    | 3.2N    | 3.6    | 0.4    | 0      |        |         | 0.93    | 0.96    | 0.95    | 1.01                            |
| 12/19       PASS 100%       3.5N       3.5N       3.7       2.2       0       0.92       0.95       0.96       0.97         12/20       PASS 100%       3.5N       3.5N       5.0       0       FAIL       0.95       0.91       0.97       1.01         12/21       W       9%       3.5N       3.2N       0.3       -2.9       0       FAIL       0.83       1.02       0.93       1.02         12/22       PASS 100%       3.4N       3.2N       0.4       -0.2       0       0.97       0.93       0.93       0.95         12/22       PASS 100%       3.4N       3.1N       3.7       1.8       1       0.94       1.00       0.92       0.84         12/24       PASS 100%       3.4N       3.1N       3.4       5.0       0       PASS       0.94       0.92       0.94       0.99         12/26       PASS 100%       3.4N       3.2N       5.0       1.8       0       PASS       0.95       1.94       0.99         12/28       W       100%       3.5N       3.2N       5.0       1.7N       0.95       0.98       1.93         12/29       PASS 100%       0.3N                                                                                                    | 12/18   | PASS    | 100%    | 3.5N    | 3.2N    | 3.8    | 2.4    | 0      |        |         | 0.88    | 0.90    | 0.90    | 1.01                            |
| 12/20       PASS 1000       3.5N       3.5N       5.0       -5.0       0       FAIL       0.05       0.07       1.01         12/21       W       998       3.5N       3.2N       0.3       -2.9       0       FAIL       0.83       1.02       0.93       1.02         12/21       W       998       3.5N       3.2N       0.2       0       FAIL       0.83       1.02       0.95         12/22       PASS 1008       3.4N       3.2N       3.6       0.0       0       0.93       0.93       0.89       1.05         12/24       PASS 1008       3.4N       3.1N       3.4       -5.0       0       PASS       0.94       0.82       0.94       0.98         12/26       PASS 1008       3.4N       3.1N       3.4       -5.0       0       PASS       0.95       0.92       1.01         12/27       PASS 1008       3.4N       3.2N       3.7       2.4       0       0.95       0.99       0.95       1.01         12/28       W       1008       0.4N       0.2N       0.5       0.95       0.99       0.95       1.01         12/30       PASS 1008       0.4N       0.2N </td <td>12/19</td> <td>PASS</td> <td>100%</td> <td>3.5N</td> <td>3.3N</td> <td>3.7</td> <td>2.2</td> <td>0</td> <td></td> <td></td> <td>0.92</td> <td>0.95</td> <td>0.96</td> <td>0.97</td>                                                                                                    | 12/19   | PASS    | 100%    | 3.5N    | 3.3N    | 3.7    | 2.2    | 0      |        |         | 0.92    | 0.95    | 0.96    | 0.97                            |
| 12/21       W       998       3.5W       3.2N       0.3       -2.10       0       FAIL       0.03       1.02       0.03       1.02         12/22       PASS       100%       0.3N       0.2N       0.4       -0.2       0       0.97       0.99       0.93       0.95         12/24       PASS       100%       3.4N       3.2N       3.6       0.0       0       0.93       0.92       0.88         12/24       PASS       100%       3.4N       3.1N       3.7       1.8       1       0.94       0.02       0.84         12/25       PASS       100%       3.4N       3.2N       3.9       1.9       0       0.96       0.95       0.92       1.01         12/26       PASS       100%       3.4N       3.2N       3.7       2.4       0       0.92       0.97       0.94       0.99         12/28       W       100%       3.5N       3.2N       3.0       1.9       1.0       0.95       0.98       0.95       1.01         12/29       PASS       100%       0.4N       0.2N       0.5       0.91       0.93       1.00         12/30       PASS       100%                                                                                                    | 12/20   | PASS    | 100%    | 3.5N    | 3.3N    | 5.0    | -5.0   | 0      | FATL   |         | 0.95    | 0.91    | 0.97    | 1.01                            |
| 12/22       PASS 100% 0.3M 0.2M 0.4 -0.2       0       0.97       0.99       0.93       0.95         12/23       PASS 100% 3.4N 3.2N 3.6 0.0       0       0.93       0.93       0.89       1.05         12/24       PASS 100% 3.4N 3.1N 3.7 1.8       1       0.94       1.00       0.92       0.84         12/25       PASS 100% 3.4N 3.1N 3.7 1.8       1       0.96       0.95       0.92       1.01         12/26       PASS 100% 3.4N 3.1N 3.7 1.8       0       0.96       0.95       0.92       1.01         12/27       PASS 100% 3.4N 3.1N 3.7 1.4       0       0.92       0.97       0.94       0.99         12/27       PASS 100% 3.4N 3.2N 3.7 2.4       0       0.95       0.99       1.97       0.99       0.95         12/29       PASS 100% 0.4N 0.2N 0.7 -5.0       3N FAIL       0.96       0.95       0.99       1.91         12/31       PASS 100% 0.3N 0.1N 0.4 -0.7       3N       0.94       0.99       0.95       1.01         01/01       PASS 100% 0.3N 0.1N 0.3 -0.4       2N       0.96       0.93       1.00         01/12       PASS 100% 0.3N 0.1N 0.5 -5.0       2       PASS       0.98       1.04       1.00       1.03         01                                                                                                    | 12/21   | W       | 99%     | 3.5W    | 3.2N    | 0.3    | -2.9   | 0      | FATL   |         | 0.83    | 1.02    | 0.93    | 1.02                            |
| 12/23       PASS 100% 3.4N 3.2N 3.6 0.0       0       0.93       0.93       0.89       1.05         12/24       PASS 100% 3.4N 3.1N 3.7 1.8       1       0.94       1.00       0.92       0.84         12/25       PASS 100% 3.4N 3.1N 3.7 1.8       1       0.94       0.82       0.94       0.82         12/26       PASS 100% 3.4N 3.2N 3.9       1.9       0       0.96       0.95       0.92       1.01         12/27       PASS 100% 3.4N 3.2N 3.7       2.4       0       0.92       0.97       0.94       0.99         12/28       W       100% 3.5W 3.2N 5.0       -1.8       0       PASS       0.95       1.01       0.95       0.99         12/29       PASS 100% 0.4N 0.2N 0.5       -0.2       17N       0.95       0.98N 0.95       0.99         12/31       PASS 100% 0.3N 0.1N 0.4       -0.7       -5.0       3N FAIL       0.96       0.99       0.95       1.00         01/01       PASS 100% 0.3N 0.1N 0.3       -0.4       2N       0.96       0.93       1.00         01/02       PASS 100% 0.3N 0.1N 0.3       -0.3       3N       0.95       1.01       0.3       0.30         01/04       PASS 100% 0.1N -0.3N 0.5       -5.0       <                                                                                                    | 12/22   | PASS    | 100%    | 0.3N    | 0.2N    | 0.4    | -0.2   | 0      |        |         | 0.97    | 0.99    | 0.93    | 0.95                            |
| 12/24       PASS 100%       3.4N       3.1N       3.7       1.8       1       0.94       1.00       0.92       0.84         12/25       PASS 100%       3.4N       3.1N       3.4       -5.0       0       PASS       0.94       0.82       0.94       0.98         12/26       PASS 100%       3.4N       3.1N       3.4       -5.0       0       PASS       0.94       0.82       0.94       0.98         12/26       PASS 100%       3.4N       3.2N       3.9       1.9       0       0.96       0.95       0.92       1.01         12/27       PASS 100%       3.4N       3.2N       3.7       2.4       0       0.92       0.97       0.94       0.99         12/29       PASS 100%       0.4N       0.2N       0.7       5.0       3N FAIL       0.96       1.00       0.95       0.98         12/29       PASS 100%       0.4N       0.2N       0.7       5.0       3N FAIL       0.96       1.00       0.93       0.90         12/31       PASS 100%       0.3N       0.1N       0.3       -0.7       3N       0.94       0.99       0.95       1.01         01/01       PASS 100%                                                                                                    | 12/23   | PASS    | 100%    | 3.4N    | 3.2N    | 3.6    | 0.0    | 0      |        |         | 0.93    | 0.93    | 0.89    | 1.05                            |
| 12/25       PASS 100%       3.4N       3.1N       3.4       -5.0       0       PASS       0.94       0.82       0.94       0.98         12/26       PASS 100%       3.4N       3.2N       3.9       1.9       0       0.96       0.95       0.92       1.01         12/27       PASS 100%       3.5N       3.2N       3.7       2.4       0       0.92       0.97       0.94       0.99         12/28       W       100%       3.5N       3.2N       5.0       -1.8       0       PASS       0.95       0.99         12/30       PASS 100%       0.4N       0.2N       0.7       -5.0       3N       FAIL       0.96       0.99       0.90         12/31       PASS 100%       0.3N       0.1N       0.4       -0.7       3N       0.94       0.99       0.95       1.01         10/01       PASS 100%       0.3N       0.1N       0.4       -0.7       3N       0.96       0.98       0.93       1.00         01/01       PASS 100%       0.3N       0.1N       0.3       -0.3       3N       0.95       1.01       0.93       1.03         01/04       PASS 100%       0.3N       0.1N <td>12/24</td> <td>PASS</td> <td>100%</td> <td>3.4N</td> <td>3.1N</td> <td>3.7</td> <td>1.8</td> <td>1</td> <td></td> <td></td> <td>0.94</td> <td>1.00</td> <td>0.92</td> <td>0.84</td>                                                                                                    | 12/24   | PASS    | 100%    | 3.4N    | 3.1N    | 3.7    | 1.8    | 1      |        |         | 0.94    | 1.00    | 0.92    | 0.84                            |
| 12/26       PASS       100%       3.4N       3.2N       3.9       1.9       0       0.96       0.95       0.92       1.01         12/27       PASS       100%       3.5N       3.2N       3.7       2.4       0       0.92       0.97       0.94       0.99         12/28       W       100%       3.5N       3.2N       5.0       -1.8       0       PASS       0.95       1.01       0.95       0.98         12/29       PASS       100%       0.4N       0.2N       0.5       -0.2       17N       0.95       0.98N       0.55       0.99         12/31       PASS       100%       0.3N       0.1N       0.4       -0.7       3N       0.96       0.95       1.01         01/01       PASS       100%       0.3N       0.1N       0.4       2N       0.96       0.98       0.93       1.00         01/02       PASS       100%       0.3N       0.1N       0.5       -0.3       3N       0.95       1.01       0.93       1.03         01/04       PASS       100%       -0.3N       0.0       -0.8       3       0.92       1.89       0.93       0.98         01/05                                                                                                    | 12/25   | PASS    | 100%    | 3.4N    | 3.1N    | 3.4    | -5.0   | 0      | PASS   |         | 0.94    | 0.82    | 0.94    | 0.98                            |
| 12/27       PASS 100% 3.5N 3.2N 3.7 2.4       0       0.92 0.97 0.94 0.99         12/28       W       100% 3.5W 3.2N 5.0 -1.8       0 PASS       0.95 1.01 0.95 0.98         12/29       PASS 100% 0.4N 0.2N 0.5 -0.2       17N       0.95 0.98N 0.95 0.99         12/30       PASS 100% 0.4N 0.2N 0.7 -5.0       3N FAIL       0.96 1.00 0.93 0.90         12/31       PASS 100% 0.3N 0.1N 0.4 -0.7       3N       0.96 0.98 0.93 1.00         01/01       PASS 100% 0.3N 0.1N 0.3 -0.4 2N       0.96 0.98 0.93 1.00         01/02       PASS 100% 0.3N 0.1N 0.3 -0.3 2N       0.98 0.93 1.00         01/03       PASS 100% 0.3N 0.1N 0.5 -5.0 3       3N         01/04       PASS 100% 0.3N 0.1N 0.5 -5.0 3       0.99 0.95 1.01         01/05       PASS 100% 0.3N 0.1N 0.5 -5.0 2       2 PASS         01/05       PASS 100% 0.0N -0.5N 0.5 -5.0 2       2 PASS         01/05       PASS 100% -0.2N -0.5N -2.1 -5.0 2       0.96 0.98 0.93 0.98         01/06       PASS 100% -0.2N -0.7N -0.4 -2.1 1       0.98 1.00 0.94 1.01         01/07       PASS 100% 0.0N -0.4N 0.3 -1.2 2       0.96 0.97 0.93 1.01         01/10       PASS 100% 0.1N -0.1N 0.3 -0.3 2       0.97 0.98 0.90 0.98         01/10       PASS 100% 0.2 0.0N 0.3 -0.4 2       0.97 0.98 0.90 0.98         01/10                                                                                                    | 12/26   | PASS    | 100%    | 3.4N    | 3.2N    | 3.9    | 1.9    | 0      |        |         | 0.96    | 0.95    | 0.92    | 1.01                            |
| 12/28       W       100%       3.5W       3.2N       5.0       -1.8       0       PASS       0.95       1.01       0.95       0.98         12/29       PASS       100%       0.4N       0.2N       0.5       -0.2       17N       0.95       0.98N       0.95       0.99         12/30       PASS       100%       0.4N       0.2N       0.7       -5.0       3N       FAIL       0.96       1.00       0.93       0.90         12/31       PASS       100%       0.3N       0.1N       0.4       -0.7       3N       0.94       0.99       0.95       1.01         01/01       PASS       100%       0.3N       0.1N       0.3       -0.4       2N       0.96       0.98       0.93       1.00         01/02       PASS       100%       0.3N       0.1N       0.3       -0.3       2N       0.96       0.98       0.93       1.00         01/02       PASS       100%       0.3N       0.1N       0.3       -0.3       3N       0.95       1.01       0.03       1.03         01/05       PASS       100%       0.2N       0.5       5.0       2       PASS       0.96       0.                                                                                                    | 12/27   | PASS    | 100%    | 3.5N    | 3.2N    | 3.7    | 2.4    | 0      |        |         | 0.92    | 0.97    | 0.94    | 0.99                            |
| 12/29       PASS 100% 0.4N 0.2N 0.5 -0.2       17N       0.95 0.98N 0.95 0.99         12/30       PASS 100% 0.4N 0.2N 0.7 -5.0       3N FAIL       0.96 1.00 0.93       0.90         12/31       PASS 100% 0.3N 0.1N 0.4 -0.7       3N       0.94 0.99       0.95 1.01         01/01       PASS 100% 0.3N 0.1N 0.3 -0.4       2N       0.96 0.98 0.93       1.00         01/02       PASS 100% 0.3N 0.1N 0.3 -0.3       2N       0.96 1.01 0.93       1.00         01/02       PASS 100% 0.3N 0.1N 0.5 -0.3       3N       0.95 1.01 0.93       1.03         01/04       PASS 100% -0.0N -0.3N 0.0 -0.8       3       0.92 0.89 0.93       0.98         01/05       PASS 100% -0.1N -0.3N 0.5 -5.0       2 PASS       0.95 0.99 0.92       1.03         01/06       PASS 100% -0.2N -0.5N -2.1 -5.0       2 PASS       0.96 0.98 0.88       1.04         01/07       PASS 100% -0.2N -0.5N -2.1 -5.0       2 PASS       0.96 0.97 0.93       1.01         01/07       PASS 100% 0.0N -0.4N 0.3 -1.2       2       0.96 0.97 0.93       1.01         01/08       PASS 100% 0.0N -0.4N 0.3 -1.2       2       0.96 0.97 0.93       1.01         01/09       PASS 100% 0.1N -0.1N 0.3 -0.3       2       0.96 0.97 0.93       1.02         01/10       PASS                                                                                                    | 12/28   | W       | 100%    | 3.5W    | 3.2N    | 5.0    | -1.8   | 0      | PASS   |         | 0.95    | 1.01    | 0.95    | 0.98                            |
| 12/30       PASS 100%       0.4N       0.2N       0.7       -5.0       3N FAIL       0.96       1.00       0.93       0.90         12/31       PASS 100%       0.3N       0.1N       0.4       -0.7       3N       0.94       0.99       0.95       1.01         01/01       PASS 100%       0.3N       0.1N       0.3       -0.4       2N       0.96       0.98       0.93       1.00         01/02       PASS 100%       0.3N       0.1N       0.3       -0.3       2N       0.98       1.04       1.00       1.03         01/03       PASS 100%       0.3N       0.1N       0.5       -0.3       3N       0.95       1.01       0.93       0.98         01/04       PASS 100%       -0.0N       -0.3N       0.0       -0.8       3       0.92       0.89       0.93       0.98         01/05       PASS 100%       -0.1N       -0.3N       0.5       -5.0       2       PASS       0.95       0.92       1.03         01/05       PASS 100%       -0.2N       -0.5N       -2.1       -5.0       2       PASS       0.94       1.01         01/07       PASS 100%       0.0N       0.3       -1.2<                                                                                                    | 12/29   | PASS    | 100%    | 0.4N    | 0.2N    | 0.5    | -0.2   | 17N    |        |         | 0.95    | 0.98N   | 0.95    | 0.99                            |
| 12/31       PASS 100% 0.3N 0.1N 0.4 -0.7       3N       0.94 0.99 0.95 1.01         01/01       PASS 100% 0.3N 0.1N 0.3 -0.4       2N       0.96 0.98 0.93 1.00         01/02       PASS 100% 0.3N 0.1N 0.3 -0.3       2N       0.98 1.04 1.00 1.03         01/03       PASS 100% 0.3N 0.1N 0.5 -0.3       3N       0.95 1.01 0.93 1.03         01/04       PASS 100% -0.0N -0.3N 0.0 -0.8       3       0.92 0.89 0.93 0.98         01/05       PASS 100% -0.1N -0.3N 0.5 -5.0       2 PASS       0.96 0.98 0.94 1.01         01/06       PASS 100% -0.2N -0.5N -2.1 -5.0       2 PASS       0.96 0.98 0.88 1.04         01/07       PASS 100% -0.2N -0.7N -0.4 -2.1       1       0.98 1.00 0.94 1.01         01/08       PASS 100% 0.0N -0.4N 0.3 -1.2       2       0.96 0.97 0.93 1.01         01/09       PASS 100% 0.1N -0.1N 0.3 -0.3       2       0.97 0.98 1.00 0.87 1.02         01/10       PASS 100% 0.2 0.0N 0.8 -4.3       2 PASS       0.98 1.00 0.93 1.02         01/11       PASS 100% 0.2 0.0N 0.3 -0.4       2       0.97 0.98 0.90 0.93       1.01         01/12       PASS 100% 0.2 0.0N 0.3 -3.2       2       0.99 1.02 0.92       1.00         01/11       PASS 100% 0.2 0.0N 0.4 -0.4       3       0.96 1.00 0.92       0.97         01/11       PASS 100                                                                                                    | 12/30   | PASS    | 100%    | 0.4N    | 0.2N    | 0.7    | -5.0   | 3N     | FAIL   |         | 0.96    | 1.00    | 0.93    | 0.90                            |
| 01/01       PASS 100% 0.3N 0.1N 0.3 -0.4       2N       0.96       0.98       0.93       1.00         01/02       PASS 100% 0.3N 0.1N 0.3 -0.3       2N       0.98       1.04       1.00       1.03         01/03       PASS 100% 0.3N 0.1N 0.5 -0.3       3N       0.95       1.01       0.93       1.03         01/04       PASS 100% -0.0N -0.3N 0.0 -0.8       3       0.92       0.89       0.93       0.98         01/05       PASS 100% -0.1N -0.3N 0.5 -5.0       2       PASS       0.95       0.99       0.92       1.03         01/06       PASS 100% -0.2N -0.5N -2.1 -5.0       2       PASS       0.96       0.98       0.88       1.04         01/07       PASS 100% -0.2N -0.7N -0.4 -2.1       1       0.98       1.00       0.94       1.01         01/08       PASS 100% 0.0N -0.4N 0.3 -1.2       2       0.96       0.97       0.93       1.01         01/09       PASS 100% 0.2       0.0N 0.3 -0.4       2       0.97       0.98       1.00       0.87         01/10       PASS 100% 0.2       0.0N 0.3 -0.4       2       0.97       0.98       1.02       0.98         01/11       PASS 100% 0.2       0.0N 0.3 -3.2       2       PASS       0.99 <td>12/31</td> <td>PASS</td> <td>100%</td> <td>0.3N</td> <td>0.1N</td> <td>0.4</td> <td>-0.7</td> <td>3N</td> <td></td> <td></td> <td>0.94</td> <td>0.99</td> <td>0.95</td> <td>1.01</td>                                                                                                    | 12/31   | PASS    | 100%    | 0.3N    | 0.1N    | 0.4    | -0.7   | 3N     |        |         | 0.94    | 0.99    | 0.95    | 1.01                            |
| 01/02       PASS 100% 0.3N 0.1N 0.3 -0.3       2N       0.98 1.04 1.00 1.03         01/03       PASS 100% 0.3N 0.1N 0.5 -0.3       3N       0.95 1.01 0.93 1.03         01/04       PASS 100% -0.0N -0.3N 0.0 -0.8       3       0.92 0.89 0.93 0.93       0.98         01/05       PASS 100% -0.1N -0.3N 0.5 -5.0       2 PASS       0.96 0.98 0.88 1.04       1.03         01/06       PASS 100% -0.2N -0.5N -2.1 -5.0       2 PASS       0.96 0.98 0.88 1.04       1.01         01/07       PASS 100% 0.0N -0.4N 0.3 -1.2       2       0.96 0.97 0.93 1.01       1.01         01/08       PASS 100% 0.1N -0.1N 0.3 -0.3       2       0.96 0.97 0.93 1.01       1.01         01/09       PASS 100% 0.2 0.0N 0.3 -0.4       2       0.97 0.98 1.00 0.87 1.02       1.02         01/10       PASS 100% 0.2 0.0N 0.3 -0.4       2       0.97 0.98 0.90 0.98       0.98       1.02         01/10       PASS 100% 0.2 0.0N 0.3 -0.4       2       0.97 0.98 0.90 0.93       1.02         01/11       PASS 100% 0.2 0.0N 0.8 -4.3       2 PASS       0.98 1.00 0.93 1.02       0.97         01/11       PASS 100% 0.2 0.0N 0.3 -3.2       2       0.99 1.02 0.92 1.00       0.97         01/12       PASS 100% 0.2 0.0N 0.4 -0.4       3       0.96 1.00 0.92 0.97       0.97                                                                                                    | 01/01   | PASS    | 100%    | 0.3N    | 0.1N    | 0.3    | -0.4   | 2N     |        |         | 0.96    | 0.98    | 0.93    | 1.00                            |
| 01/03       PASS       10%       0.3N       0.1N       0.5       -0.3       3N       0.95       1.01       0.93       1.03         01/04       PASS       100%       -0.0N       -0.3N       0.0       -0.8       3       0.92       0.89       0.93       0.98         01/05       PASS       100%       -0.1N       -0.3N       0.5       -5.0       2       PASS       0.95       0.99       0.92       1.03         01/06       PASS       100%       -0.2N       -0.5N       -2.1       -5.0       2       0.96       0.98       0.88       1.04         01/07       PASS       100%       -0.2N       -0.7N       -0.4       -2.1       1       0.98       1.00       0.94       1.01         01/07       PASS       100%       0.0N       -0.4N       0.3       -1.2       2       0.96       0.97       0.93       1.01         01/08       PASS       100%       0.1N       -0.1N       0.3       -0.3       2       0.96       0.97       0.93       1.01         01/10       PASS       100%       0.2       0.0N       0.3       -0.4       2       0.97       0.98                                                                                                    | 01/02   | PASS    | 100%    | 0.3N    | 0.1N    | 0.3    | -0.3   | 2N     |        |         | 0.98    | 1.04    | 1.00    | 1.03                            |
| 01/04       PASS       10%       -0.0N       -0.3N       0.0       -0.8       3       0.92       0.89       0.93       0.98         01/05       PASS       100%       -0.1N       -0.3N       0.5       -5.0       2       PASS       0.95       0.99       0.92       1.03         01/06       PASS       100%       -0.2N       -0.5N       -2.1       -5.0       2       0.96       0.98       0.88       1.04         01/07       PASS       100%       -0.2N       -0.7N       -0.4       -2.1       1       0.98       1.00       0.94       1.01         01/08       PASS       100%       0.1N       -0.1N       0.3       -1.2       2       0.96       0.97       0.93       1.01         01/08       PASS       100%       0.1N       -0.1N       0.3       -0.3       2       0.96       0.97       0.93       1.01         01/09       PASS       100%       0.2       0.0N       0.3       -0.4       2       0.97       0.98       0.90       0.98         01/11       PASS       100%       0.2       0.0N       0.3       -3.2       2       PASS       0.98       <                                                                                                    | 01/03   | PASS    | 100%    | 0.3N    | 0.1N    | 0.5    | -0.3   | 3N     |        |         | 0.95    | 1.01    | 0.93    | 1.03                            |
| 01/05       PASS       10% -0.1N -0.3N       0.5 -5.0       2       PASS       0.95       0.99       0.92       1.03         01/06       PASS       100% -0.2N -0.5N -2.1 -5.0       2       0.96       0.98       0.88       1.04         01/07       PASS       100% -0.2N -0.7N -0.4 -2.1       1       0.96       0.97       0.93       1.01         01/08       PASS       100% 0.1N -0.1N 0.3 -1.2       2       0.96       0.97       0.93       1.01         01/09       PASS       100% 0.1N -0.1N 0.3 -0.3       2       0.96       0.97       0.93       1.01         01/10       PASS       100% 0.2       0.0N 0.3 -0.4       2       0.97       0.98       1.00       0.87         01/11       PASS       100% 0.2       0.0N 0.3 -0.4       2       0.97       0.98       0.90       0.98         01/11       PASS       100% 0.2       0.0N 0.8 -4.3       2       PASS       0.98       1.00       0.93       1.02         01/12       PASS       100% 0.2       0.0N 0.3 -3.2       2       0.99       1.92       0.97         01/13       PASS       100% 0.2       0.0N 0.4 -0.4       3       0.96       1.00                                                                                                    | 01/04   | PASS    | 100%    | -0.0N   | -0.3N   | 0.0    | -0.8   | 3      |        |         | 0.92    | 0.89    | 0.93    | 0.98                            |
| 01/06       PASS 100% -0.2N -0.5N -2.1 -5.0       2       0.96       0.98       0.88       1.04         01/07       PASS 100% -0.2N -0.7N -0.4 -2.1       1       0.98       1.00       0.94       1.01         01/08       PASS 100% 0.0N -0.4N 0.3 -1.2       2       0.96       0.97       0.93       1.01         01/09       PASS 100% 0.1N -0.1N 0.3 -0.3       2       0.98       1.00       0.87       1.02         01/10       PASS 100% 0.2       0.0N 0.3 -0.4       2       0.97       0.98       0.90       0.98         01/11       PASS 100% 0.2       0.0N 0.8 -4.3       2       PASS       0.98       1.00       0.93       1.02         01/12       PASS 100% 0.2       0.0N 0.8 -4.3       2       PASS       0.98       1.00       0.93       1.02         01/12       PASS 100% 0.2       0.0N 0.3 -3.2       2       PASS       0.99       1.02       0.97         01/13       PASS 100% 0.2       0.0N 0.4 -0.4       3       0.96       1.00       0.92       0.97         01/14       PASS 100% 0.6       0.0N 3.7 -0.9       3       PASS       0.99       0.99       0.93       1.01         01/14       M       100% 3.5W                                                                                                    | 01/05   | PASS    | 100%    | -0.1N   | -0.3N   | 0.5    | -5.0   | 2      | PASS   |         | 0.95    | 0.99    | 0.92    | 1.03                            |
| 01/07       PASS 100% -0.2N -0.7N -0.4 -2.1       1       0.98       1.00       0.94       1.01         01/08       PASS 100%       0.0N -0.4N       0.3 -1.2       2       0.96       0.97       0.93       1.01         01/09       PASS 100%       0.1N -0.1N       0.3 -0.3       2       0.98       1.00       0.87       1.02         01/10       PASS 100%       0.2       0.0N       0.8 -4.3       2       PASS       0.98       1.00       0.93       1.02         01/11       PASS 100%       0.2       0.0N       0.8 -4.3       2       PASS       0.98       1.00       0.93       1.02         01/12       PASS 100%       0.2       0.0N       0.8 -4.3       2       PASS       0.98       1.00       0.93       1.02         01/12       PASS 100%       0.2       0.0N       0.3 -3.2       2       0.99       1.02       0.92       1.00         01/13       PASS 100%       0.2       0.0N       0.4 -0.4       3       0.96       1.00       0.92       0.97         01/14       PASS 100%       0.6       0.0N       3.7 -0.9       3       PASS       0.99       0.93       1.01         <                                                                                                    | 01/06   | PASS    | 100%    | -0.2N   | -0.5N   | -2.1   | -5.0   | 2      |        |         | 0.96    | 0.98    | 0.88    | 1.04                            |
| 01/08       PASS 100%       0.0N -0.4N       0.3 -1.2       2       0.96       0.97       0.93       1.01         01/09       PASS 100%       0.1N -0.1N       0.3 -0.3       2       0.98       1.00       0.87       1.02         01/10       PASS 100%       0.2       0.0N       0.3 -0.4       2       0.97       0.98       0.90       0.98         01/11       PASS 100%       0.2       0.0N       0.8 -4.3       2       PASS       0.98       1.00       0.93       1.02         01/12       PASS 100%       0.2       0.0N       0.8 -4.3       2       PASS       0.98       1.00       0.93       1.02         01/12       PASS 100%       0.2       0.0N       0.8 -4.3       2       PASS       0.99       1.02       0.93       1.02         01/12       PASS 100%       0.2       0.0N       0.3 -3.2       2       0.99       1.02       0.92       1.90         01/13       PASS 100%       0.2       0.0N       0.4 -0.4       3       0.96       1.00       0.92       0.97         01/14       PASS 100%       0.6       0.0N       3.7 -0.9       3       PASS       0.99       0.93                                                                                                    | 01/07   | PASS    | 100%    | -0.2N   | -0.7N   | -0.4   | -2.1   | 1      |        |         | 0.98    | 1.00    | 0.94    | 1.01                            |
| 01/09       PASS 100%       0.1N -0.1N       0.3 -0.3       2       0.98       1.00       0.87       1.02         01/10       PASS 100%       0.2       0.0N       0.3 -0.4       2       0.97       0.98       0.90       0.98         01/11       PASS 100%       0.2       0.0N       0.8 -4.3       2       PASS       0.98       1.00       0.93       1.02         01/12       PASS 100%       0.2       0.0N       0.8 -4.3       2       PASS       0.98       1.00       0.93       1.02         01/12       PASS 100%       0.2       0.0N       0.3 -3.2       2       0.99       1.02       0.92       1.00         01/13       PASS 100%       0.2       0.0N       0.4 -0.4       3       0.96       1.00       0.92       0.97         01/14       PASS 100%       0.6       0.0N       3.7 -0.9       3       PASS       0.99       0.93       1.01         01/14       PASS 100%       0.6       0.1N       4.1       2.0       1       0.95N 1.01       0.95       0.97N                                                                                                    | 01/08   | PASS    | 100%    | 0.0N    | -0.4N   | 0.3    | -1.2   | 2      |        |         | 0.96    | 0.97    | 0.93    | 1.01                            |
| 01/10       PASS 100%       0.2       0.0N       0.3 -0.4       2       0.97       0.98       0.90       0.98         01/11       PASS 100%       0.2       0.0N       0.8 -4.3       2       PASS       0.98       1.00       0.93       1.02         01/12       PASS 100%       0.2       0.0N       0.3 -3.2       2       0.99       1.02       0.92       1.00         01/13       PASS 100%       0.2       0.0N       0.4 -0.4       3       0.96       1.00       0.92       0.97         01/14       PASS 100%       0.6       0.0N       3.7 -0.9       3       PASS       0.99       0.93       1.01         01/15       W       100%       3.5W       0.1N       4.1       2.0       1       0.95N 1.01       0.95       0.97N                                                                                                    | 01/09   | PASS    | 100%    | 0.1N    | -0.1N   | 0.3    | -0.3   | 2      |        |         | 0.98    | 1.00    | 0.87    | 1.02                            |
| 01/11       PASS 100%       0.2       0.0N       0.8       -4.3       2       PASS       0.98       1.00       0.93       1.02         01/12       PASS 100%       0.2       0.0N       0.3       -3.2       2       0.99       1.02       0.92       1.00         01/13       PASS 100%       0.2       0.0N       0.4       -0.4       3       0.96       1.00       0.92       0.97         01/14       PASS 100%       0.6       0.0N       3.7       -0.9       3       PASS       0.99       0.93       1.01         01/15       W       100%       3.5W       0.1N       4.1       2.0       1       0.95N       1.01       0.97N                                                                                                    | 01/10   | PASS    | 100%    | 0.2     | 0.0N    | 0.3    | -0.4   | 2      |        |         | 0.97    | 0.98    | 0.90    | 0.98                            |
| 01/12       PASS 100%       0.2       0.0N       0.3 -3.2       2       0.99       1.02       0.92       1.00         01/13       PASS 100%       0.2       0.0N       0.4 -0.4       3       0.96       1.00       0.92       0.97         01/14       PASS 100%       0.6       0.0N       3.7 -0.9       3       PASS       0.99       0.99       0.93       1.01         01/15       W       100%       3.5W       0.1N       4.1       2.0       1       0.95N       1.01       0.97N                                                                                                    | 01/11   | PASS    | 100%    | 0.2     | 0.0N    | 0.8    | -4.3   | 2      | PASS   |         | 0.98    | 1.00    | 0.93    | 1.02                            |
| 01/13       PASS 100%       0.2       0.0N       0.4 -0.4       3       0.96       1.00       0.92       0.97         01/14       PASS 100%       0.6       0.0N       3.7 -0.9       3       PASS       0.99       0.93       1.01         01/15       W       100%       3.5W       0.1N       4.1       2.0       1       0.95N       1.01       0.97N                                                                                                    | 01/12   | PASS    | 100%    | 0.2     | 0.0N    | 0.3    | -3.2   | 2      |        |         | 0.99    | 1.02    | 0.92    | 1.00                            |
| 01/14       PASS 100%       0.6       0.0N       3.7       -0.9       3       PASS       0.99       0.93       1.01         01/15       W       100%       3.5W       0.1N       4.1       2.0       1       0.95N       1.01       0.97N                                                                                                    | 01/13   | PASS    | 100%    | 0.2     | 0.0N    | 0.4    | -0.4   | 3      |        |         | 0.96    | 1.00    | 0.92    | 0.97                            |
| 01/15 W 100% 3.5W 0.1N 4.1 2.0 1 0.95N 1.01 0.95 0.97N                                                                                                    | 01/14   | PASS    | 100%    | 0.6     | 0.0N    | 3.7    | -0.9   | 3      | PASS   |         | 0.99    | 0.99    | 0.93    | 1.01                            |
|                                                                                                    | 01/15   | W       | 100%    | 3.5W    | 0.1N    | 4.1    | 2.0    | 1      |        |         | 0.95N   | 1.01    | 0.95    | 0.97N                           |

#### DAILY DETAIL STATUS CODES

#### Question

When and why do the status codes appear? (see example below.)

Status Codes: (W)Warn (F)Fail (D)Degradation Fail (G)Gross Fail (ISD-W)ISD Self-Test Warning (ISD-F)ISD Self-Test Fail (N)No Test

|       | ISD    | ISD  | CONTAINMENT TESTS STAGECOLLECTION TESTS-DAILY |      |     |      | AVERAGE HOSE A/L RATIO- |      |       |       |       |       |       |                     |  |  |
|-------|--------|------|-----------------------------------------------|------|-----|------|-------------------------|------|-------|-------|-------|-------|-------|---------------------|--|--|
|       | EVR    | SUP  | GROSS                                         | DGRD | MAX | MIN  | LEAK                    | I    | VAPOR | FP1   | FP2   | FP3   | FP4   |                     |  |  |
| DATE  | STATUS | TIME | 95%                                           | 75%  | "WC | "WC  | CFH                     | XFR  | PRCSR | BLEND | BLEND | BLEND | BLEND |                     |  |  |
| 12/15 | PASS   | 100% | 3.2N                                          | 2.8N | 3.0 | -5.0 | 0                       | PASS |       | N N   | 1.04  | 0.98  | 0.91  | No Test, no events  |  |  |
| 12/16 | PASS   | 100% | 3.2N                                          | 2.8N | 3.0 | -5.0 | 0                       | PASS |       | 0.88N | 1.04  | 0.98  | 0.91  | No Test, low events |  |  |
| 12/17 | WARN   | 100% | 3.5N                                          | 3.2N | 3.6 | 0.4  | 0                       |      |       | BLKDW | 0.96  | 0.95  | 1.01  | Stat Warn           |  |  |
| 12/18 | FAIL   | 100% | 3.5N                                          | 3.2N | 3.8 | 2.4  | 0                       |      |       | BLKDF | 0.90  | 0.90  | 1.01  | Stat Fail           |  |  |
| 12/19 | WARN   | 100% | 3.5N                                          | 3.3N | 3.7 | 2.2  | 0                       |      |       | 0.781 | 0.95  | 0.96  | 0.97  | Degr Warn           |  |  |
| 12/20 | WARN   | 100% | 3.5N                                          | 3.3N | 3.7 | 2.2  | 0                       |      |       | 0.30W | 0.95  | 0.96  | 0.97  | Gross Warn          |  |  |
| 12/21 | FAIL   | 100% | 3.5N                                          | 3.3N | 3.7 | 2.2  | 0                       |      |       | 0.30G | 0.95  | 0.96  | 0.97  | Gross Fail          |  |  |
| 12/22 | FAIL   | 100% | 3.5N                                          | 3.3N | 3.7 | 2.2  | 0                       |      |       | 0.780 | 0.95  | 0.96  | 0.97  | Degr Fail           |  |  |
| 12/23 | PASS   | 100% | 3.5N                                          | 3.3N | 3.7 | 2.2  | 0                       |      |       | 0.92  | 0.95  | 0.96  | 0.97  | All Pass            |  |  |
| 12/24 | ISD-W  | 100% | 3.5N                                          | 3.3N | 3.7 | 2.2  | 0                       |      |       | 0.92  | 0.95  | 0.96  | 0.97  | ISD Self Test Warn  |  |  |
| 12/25 | ISD-F  | 100% | 3.5N                                          | 3.3N | 3.7 | 2.2  | 0                       |      |       | 0.92  | 0.95  | 0.96  | 0.97  | ISD Self Test Fail  |  |  |

#### Explanation

#### Assist Systems - Hose W,F,G,D Results

Next to each hose collection daily average A/L result there is an assessment. The absence of any of the results listed above indicates a pass. If any of the listed conditions **W,F,G** or **D** exist, they will post before a pass. The assessment can indicate the result for one (or combination) of three tests called Statistical Test, Gross Test and Degradation Test.

- F Statistical Failure A BLKD is posted instead of an A/L value.
  - Automobiles equipped with ORVR equipment appear as a blocked dispensing event (A/L very low). ISD separates out this type of activity from blockages that are caused by something other than ORVR vehicles. It does this statistically using multiple dispensing events. When there are more blockages than would be expected from normal ORVR traffic, a BLKD warning is issued.
- G Failure for Gross Test and will appear with A/L value.
- D Failure for Degradation Test and will appear with A/L value.
- W Warning for Statistical (BLKD), Gross (A/L) and/or Degradation (A/L).
  - Indicates a statistical warning if BLKD appears instead of the A/L value.
  - Indicates either a Gross or Degradation warning if the A/L value appears next to it. You can distinguish which of the two warning conditions it is by comparing the A/L value with the gross and degradation ranges defined in the IV00 or IV02 reports. It is important to make this distinction as a gross test will convert to a failure and shut down on the 2nd day and the degradation test will convert to a failure and shut down on the 8th day.

ISD MONITORING TEST PASS/FAIL THRESHOLDS

|                                                     | PERIOD | BELOW | ABOVE    |
|-----------------------------------------------------|--------|-------|----------|
| VAPOR COLLECTION ASSIST SYSTEM A/L GROSS FAIL       | 1DAYS  | 0.33  | 1.90     |
| VAPOR COLLECTION ASSIST SYSTEM A/L DEGRADATION FAIL | 7DAYS  | 0.81  | 1.32     |
| VAPOR CONTAINMENT GROSS FAIL, 95th PERCENTILE       | 7DAYS  |       | 1.30"wcg |
| VAPOR CONTAINMENT DEGRADATION, 75th PERCENTILE      | 30DAYS |       | 0.30"wcg |
| VAPOR CONTAINMENT LEAK DETECTION FAIL @2"WCG        | 7DAYS  |       | 8.00cfh  |
| STAGE I VAPOR TRANSFER FAIL, 50th PERCENTILE        | 20MINS |       | 2.50"wcg |

#### **Assist Systems - Hose N No Test Result**

- If the Degradation test did not run and the Gross test did not run, then an **N** is posted.
- If there were no events received to make any conclusion about the A/L value for the hose, the A/L value is replaced with N.
- If there are some events received, enough to calculate an average, but not enough to complete a test, the No Test result will appear with an A/L average.

#### **Assist Systems - Hose Pass Result**

- When none of the above results **W**,**F**,**G**,**D**,**N** appear then it is a pass.
- If the Degradation test did not run (no test), but the Gross test passed, the result is a PASS.
- If the Gross test did not run (no test), but the Degradation test passed, the result is a PASS.

#### Assist Systems - Code Precedent (listed high to low)

- 1. G, F Gross Failure (A/L) and Gross Stat Failure (BLKD)
- 2. **D** Degradation Failure (A/L)
- 3. W Gross Warning (A/L) and Gross Stat Warning (BLKD)
- 4. W Degradation Warning (A/L)
- 5. Pass Pass Gross and/or Degradation test.
- 6. **N** No Test Neither Gross nor Degradation test completed.

#### **Assist Systems - Self Test Codes**

- ISD-W A self test warning condition exists. See ISD SETUP
- ISD-F A self test warning condition persisted for 7 days and resulted in a Failure.

#### **COLLECTION REPORT FP ORDERING**

#### Question

Should I be concerned if the fueling position numbers are out of order in the header?

#### Explanation

When using a Gilbarco current loop DIM the fueling position numbers may not be in order in the header. The fueling position numbers come from the current loop and may not match the numbers on the side of the dispenser or on the POS.

#### See following example:

IV0700 MMMDDYYYY HH:MM XM ---STATION 1 HEADER---ISD DAILY REPORT DETAILS EVR TYPE: VACUUM ASSIST ISD TYPE: 01.03 VAPOR PROCESSOR TYPE: NO VAPOR PROCESSOR OVERALL STATUS :WARN EVR VAPOR COLLECTION : PASS EVR VAPOR CONTAINMENT :WARN ISD MONITOR UP-TIME : 99% STAGE I TRANSFERS: 23 of 23 PASS EVR/ISD PASS TIME : 86%

Status Codes: (W)Warn (F)Fail (D)Degradation Fail (G)Gross Fail (ISD-W)ISD Self-Test Warning (ISD-F)ISD Self-Test Fail (N)No Test

|       | ISD    | ISD  | CON   | TAINME | NT TES | STS  |      | STAGE |       | COLLECTI | ON TESTS-DAILY | AVG.HOSE A/ | RATIO |  |
|-------|--------|------|-------|--------|--------|------|------|-------|-------|----------|----------------|-------------|-------|--|
|       | EVR    | %UP  | GROSS | DGRD   | MAX    | MIN  | LEAK | I     | VAPOR | FP4      | FP1            | FP2         | FP3   |  |
| DATE  | STATUS | TIME | 95%   | 75%    | "WC    | "WC  | CFH  | XFR   | PRCSR | BLEND    | BLEND          | BLEND       | BLEND |  |
| 02/01 | PASS   | 100% | 0.2N  | 0.0N   | 0.4    | -0.0 | ON   | PASS  |       | N N      | N N            | N N         | N N   |  |
| 02/02 | PASS   | 100% | 0.2N  | 0.1N   | 0.2    | -0.0 | 10N  |       |       | N N      | N N            | N N         | N N   |  |
| 02/03 | PASS   | 100% | 0.2N  | 0.0N   | 0.3    | -0.8 | 33N  |       |       | 0.89     | 0.96           | 0.95        | 0.98  |  |

#### **CONTAINMENT DEGRADATION RESULTS**

#### Question

Why is the Degradation Test Result a No Test?

#### Explanation

Containment Degradation Results will not post until after the system has been running 7 Days.

When the containment pressure remains at or below -5"wc for most of the day (Look at MAX "WC and MIN "WC) there may not be enough samples available over the past 7 days to perform an assessment, so a N test is reported.

#### **ISD STATUS MISSING TEXT**

#### Question

Why are the ISD EVR status and % Up time sometimes missing for the last day in the report?

#### Explanation

The daily detail report sometimes does not have the ISD Average and ISD EVR STATUS and ISD % UP TIME for the last day, but it does have all the other results for the day (containment and collection). If there is a post delay configured in ISD, the daily detail report will not show ISD EVR STATUS or % UP TIME if it is pulled during the time period between the assessment and the post. The ISD EVR STATUS and % UP TIME are part of the daily post and have not occurred yet. After the post time the ISD EVR STATUS or % UP TIME will show up in the daily detail report.

The post delay is not to be used in ISD. Instead of using the post delay the assessment time must be scheduled for the time they want the alarms to post.

#### **MISSING ALL REPORTS FOR ONE DAY**

#### Question

Why am I missing all the results for one day?

#### Explanation

In the example report below there is one day where all the reports are missing.

- 1. One possible cause is the assessment time was programmed for a new hour. The assessment time may not be reached until the next day, so it looks like a day is missing. However, the test has been done, but more than 24 hours were included in the test following the missing one. You can tell this has happened by looking at the time warnings were posting previously and the time they are posting presently. The time will be different.
- 2. The TLS clock time was changed to a time beyond the assessment time, skipping the test for that day. The Miscellaneous Event log will show the time change.
- 3. The TLS was not powered during the programmed assessment time and the assessment was skipped for that day. The Miscellaneous Event log will show an ISD SHUTDOWN and ISD STARTUP event that will show it was down during the assessment time.

IV0700 MMMDDYYYY HH:MM XM --*STATION HEADER*--ISD DAILY REPORT DETAILS EVR TYPE: VACUUM ASSIST ISD TYPE: 01.03 VAPOR PROCESSOR TYPE: NO VAPOR PROCESSOR

| OVERALL STATUS        | :WARN | EVR VAPOR COLLECTION : PASS      |
|-----------------------|-------|----------------------------------|
| EVR VAPOR CONTAINMENT | :WARN |                                  |
| ISD MONITOR UP-TIME   | :100% | STAGE I TRANSFERS: 26 of 26 PASS |
| EVR/ISD PASS TIME     | : 96% |                                  |

Status Codes: (W)Warn (F)Fail (D)Degradation Fail (G)Gross Fail (ISD-W)ISD Self-Test Warning (ISD-F)ISD Self-Test Fail (N)No Test

|       | ISD    | ISD      | CONTAINMENT TESTS |       |      |      |      | STAGE  | TAGECOLLECTION TESTS-DAILY AVERAGE HOSE A/ |       |       |       |       |       | L RATIO |       |        |
|-------|--------|----------|-------------------|-------|------|------|------|--------|--------------------------------------------|-------|-------|-------|-------|-------|---------|-------|--------|
|       | FUR    | <br>&iid | GROSS             | DGRD  | MAY  | MIN  | LEAK | т      | VADOR                                      | FD7   | FDS   | FD/   | FD5   | FD6   | FD1     | FD2   | FD3    |
| חשתם  | GUATIC | TTME     | 95%               | 75%   | "MC  | "MC  | CFH  | YFD    | DRCCR                                      | BLEND | BLEND | BLEND | BLEND | BLEND | BLEND   | BLEND | RI.FND |
| 02/17 | DAGG   | 100%     | -5 0              | -5 ON | _1 1 | -5 0 | 1    | 211.17 | TRODIC                                     | 0 00  | NN    | 0 93  | 0 85  | 0 91  | 0 92    | 1 06  | 0 91   |
| 02/17 | DAGG   | 100%     | -5.0              | -5 ON | -5 0 | -5 0 | 1 N  | DACC   |                                            | 1 00  | N N   | 1 00  | 0.05  | 0.91  | 0.92    | 1 08  | 0.91   |
| 02/19 | PASS   | 100%     | -4 6              | -5 ON | 0.7  | -5 0 | 1    | PASS   |                                            | 0.98  | N N   | 0.96  | 0.84  | 0.87  | 0.90    | 1 04  | 0.88   |
| 02/20 | PASS   | 100%     | -4 7              | -5 ON | -5 0 | -5 0 | 1 N  | 11100  |                                            | 0.99  | 0 93  | 0.96  | 0.85  | 0.90  | 0.90    | 1 04  | 0 90   |
| 02/21 | PASS   | 100%     | -2.6              | -5 ON | -0.5 | -5 0 | 1 N  | PASS   |                                            | 0.98  | 0.98  | 0.92  | 0.86  | 0.92  | 0.92    | 1 02  | 0.88   |
| 02/22 | PASS   | 100%     | -2.4              | -5.0N | 2.6  | -5.0 | 1    | PASS   |                                            | 0.96  | 0.94  | 0.92  | 0.86  | 0.85  | 0.91    | 1.02  | 0.92   |
| 02/23 | PASS   | 100%     | -2.2              | -5.0N | 0.8  | -5.0 | 1    | PASS   |                                            | 0.96  | 0.90  | 0.92  | 0.87  | 0.88  | 0.94    | 1.07  | 0.88   |
| 02/24 | PASS   | 100%     | -1.6              | -5.0N | -0.0 | -5.0 | 1    | PASS   |                                            | 0.95  | 0.89  | 0.91  | 0.85  | 0.95  | 0.90    | 0.98  | 0.86   |
| 02/25 | PASS   | 100%     | -1.4              | -5.0N | 1.0  | -5.0 | 1    | PASS   |                                            | 0.95  | 0.83  | 0.95  | 0.91  | 0.92  | 0.93    | 1.07  | 0.85   |
| 02/26 | PASS   | 100%     | -2.4              | -5.0N | -2.7 | -5.0 | 2    | PASS   |                                            | 0.95  | 0.89  | 0.93  | 0.93  | 0.99  | 0.96    | 1.07  | 0.91   |
| 02/27 | PASS   | 100%     | -2.4              | -5.0N | -3.9 | -5.0 | 2    |        |                                            | 0.99  | 0.90  | 0.97  | 0.88  | 0.89  | 0.91    | 1.04  | 0.91   |
| 02/28 | PASS   | 100%     | 0.0               | -5.0N | 5.0  | -5.0 | 3    | PASS   |                                            | 0.98  | 0.91  | 0.90  | 0.91  | 0.97  | 0.96    | 1.05  | 0.95   |
| 03/01 | PASS   | 100%     | 0.1               | -5.0N | 0.2  | -5.0 | 4    |        |                                            | 0.95  | 0.96  | 0.88  | 0.87  | 0.90  | 0.89    | 1.05  | 0.97   |
| 03/02 | PASS   | 100%     | 0.1               | -5.0N | 0.8  | -5.0 | 5    | PASS   |                                            | 0.96  | 0.95  | 0.95  | 0.84  | 0.92  | 0.94    | 1.01  | 1.04   |
| 03/03 | W      | 100%     | 0.1               | -5.0N | -2.9 | -5.0 | 13W  |        |                                            | 1.00  | 0.91  | 0.94  | 0.82  | 0.94  | 0.93    | 1.08  | 1.03   |
| 03/04 | PASS   | 100%     | 0.1               | -5.0N | -4.3 | -5.0 | 4    | PASS   |                                            | 0.95  | 0.90  | 0.94  | 0.88  | 0.89  | 0.94    | 1.08  | 1.03   |
| 03/05 | PASS   | 100%     | 0.1               | -4.9N | -3.1 | -5.0 | 4    |        |                                            | 0.99  | 0.92  | 0.98  | 0.88  | 0.90  | 0.94    | 1.03  | 1.02   |
| 03/06 | PASS   | 100%     | 0.1               | -4.9  | -5.0 | -5.0 | 4    | PASS   |                                            | 0.95  | 0.83  | 0.93  | 0.85  | 0.91  | 0.91    | 1.08  | 1.08   |
| 03/07 | PASS   | 100%     | -0.0              | -4.9  | -4.9 | -5.0 | 0    |        |                                            | 0.99  | 0.86  | 0.95  | 0.91  | 0.91  | 0.94    | 1.09  | 1.02   |
| 03/08 | PASS   | 100%     | -3.5              | -4.9  | 0.0  | -5.0 | 2    | PASS   |                                            | 0.99  | 0.94  | 0.97  | 0.89  | 0.93  | 0.93    | 1.13  | 1.07   |
| 03/09 | PASS   | 100%     | -3.5              | -4.8  | -1.7 | -5.0 | 2    |        |                                            | 0.99  | 0.92  | 0.96  | 0.89  | 0.94  | 0.92    | 1.05  | 1.06   |
| 03/10 | PASS   | 100%     | -2.9              | -4.6  | -2.1 | -5.0 | 2    | PASS   |                                            | 1.01  | 0.93  | 0.96  | 0.89  | 0.91  | 0.89    | 1.08  | 1.02   |
| 03/11 | PASS   | 100%     | -2.9              | -4.8  | -5.0 | -5.0 | 2    |        |                                            | 0.99  | 0.88  | 0.98  | 0.91  | 0.89  | 1.02    | 1.04  | 1.05   |
| 03/12 | PASS   | 100%     | -2.9              | -4.9  | -5.0 | -5.0 | 2    |        |                                            | 0.99  | 0.91  | 1.00  | 0.90  | 0.91  | 1.00    | 1.07  | 1.07   |
| 03/13 | PASS   | 100%     | -2.9              | -4.9  | -0.0 | -5.0 | 2    | PASS   |                                            | 0.99  | 0.90  | 0.97  | 0.93  | 0.90  | 1.00    | 1.01  | 1.06   |
| 03/14 | PASS   | 100%     | -2.9              | -4.9  | -2.5 | -5.0 | 2    | PASS   |                                            | 0.91  | 0.86  | 1.00  | 0.93  | 0.89  | 0.95    | 1.14  | 1.03   |
| 03/15 | PASS   | 100%     | -3.0              | -4.9  | -5.0 | -5.0 | 2    | PASS   |                                            | 0.97  | 0.90  | 0.96  | 0.94  | 0.84  | 0.98    | 1.12  | 1.02   |
| 03/16 | PASS   | 100%     | -4.3              | -4.9  | -3.8 | -5.0 | 2    |        |                                            | 0.91  | 0.91  | 0.99  | 0.91  | 0.94  | 1.00    | 1.10  | 1.02   |
| 03/17 |        |          |                   |       |      |      |      |        |                                            |       |       |       |       |       |         |       |        |
| 03/18 | PASS   | 100%     | -5.0N             | -4.9  | -4.9 | -5.0 | ON   |        |                                            | 0.97  | 0.91  | 1.00  | 0.89  | 0.91  | 1.00    | 1.09  | 1.09   |
| 03/19 | PASS   | 100%     | -5.0N             | -4.9  | -4.7 | -5.0 | ON   |        |                                            | 0.98  | 0.94  | 0.97  | 0.90  | 0.90  | 1.01    | 1.04  | 1.05   |

#### **HIGH A/L ON ALL NOZZLES**

#### Question

Why is my report is showing large A/L for all Dispensers?

#### Explanation

- The most common cause of High A/L on all Nozzles at the same time is the dispenser events are artificially low. This can be caused by the DIM not having a 'G' in the DIM setup string. The only DIM that requires this is the BIR Protocol Dispenser Interface Module P/N 330280-001.
- Gross Collect warnings and alarms can result from this condition. See example reports from two sites below.

| Example Site Report with High A/L                                                                                                    |  |  |  |  |  |  |  |  |  |
|----------------------------------------------------------------------------------------------------|--|--|--|--|--|--|--|--|--|
| IV0500                                                                                                    |  |  |  |  |  |  |  |  |  |
| MMMDYYYY HH-MM XM                                                                                                    |  |  |  |  |  |  |  |  |  |
|                                                                                                    |  |  |  |  |  |  |  |  |  |
|                                                                                                    |  |  |  |  |  |  |  |  |  |
| STATION HEADER                                                                                                    |  |  |  |  |  |  |  |  |  |
|                                                                                                    |  |  |  |  |  |  |  |  |  |
| ISD DAILY REPORT DETAILS                                                                                                    |  |  |  |  |  |  |  |  |  |
|                                                                                                    |  |  |  |  |  |  |  |  |  |
| EVD MUDE. UACITIM ACCTOM                                                                                                    |  |  |  |  |  |  |  |  |  |
|                                                                                                    |  |  |  |  |  |  |  |  |  |
| ISD TYPE: 01.03                                                                                                    |  |  |  |  |  |  |  |  |  |
| VAPOR PROCESSOR TYPE: NO VAPOR PROCESSOR                                                                                                    |  |  |  |  |  |  |  |  |  |
|                                                                                                    |  |  |  |  |  |  |  |  |  |
| OVERALL STATUS :FAIL EVR VAPOR COLLECTION :FAIL                                                                                                    |  |  |  |  |  |  |  |  |  |
| EVR VAPOR CONTAINMENT :WARN                                                                                                    |  |  |  |  |  |  |  |  |  |
|                                                                                                    |  |  |  |  |  |  |  |  |  |
| STAGE I MANIFER. 50 OF 50 FASH                                                                                                    |  |  |  |  |  |  |  |  |  |
| EVR/ISD PASS TIME : 50%                                                                                                    |  |  |  |  |  |  |  |  |  |
|                                                                                                    |  |  |  |  |  |  |  |  |  |
| Status Codes: (W)Warn (F)Fail (D)Degradation Fail (G)Gross Fail                                                                                                    |  |  |  |  |  |  |  |  |  |
| (ISD-W)ISD Self-Test Warning (ISD-F)ISD Self-Test Fail (N)No Test                                                                                                    |  |  |  |  |  |  |  |  |  |
|                                                                                                    |  |  |  |  |  |  |  |  |  |
| ISD ISDCONTAINMENT TESTS STAGE                                                                                                    |  |  |  |  |  |  |  |  |  |
|                                                                                                    |  |  |  |  |  |  |  |  |  |
| EVR 60P GROSS DORD MAA MIN LEAR I VAPOR                                                                                                    |  |  |  |  |  |  |  |  |  |
| DATE STATUS TIME 95% 75% "WC "WC CFH XFR PRCSR                                                                                                    |  |  |  |  |  |  |  |  |  |
| 05/24 ISD-W 100% 0.0N 0.0N 0.0 0.0 ON PASS                                                                                                    |  |  |  |  |  |  |  |  |  |
| 05/25 ISD-W 100% 0.1N 0.0N 5.0 -5.0 N PASS N N N N N N N                                                                                                    |  |  |  |  |  |  |  |  |  |
| 05/26 PASS 99% 0.0N 0.0N 0.4 -0.2 ON PASS N N N N N N                                                                                                    |  |  |  |  |  |  |  |  |  |
| 05/27 PASS 100% 0.1N 0.0N 0.0 -0.0 N NN NN NN                                                                                                    |  |  |  |  |  |  |  |  |  |
| 05/28 PASS 100% 0.1N 0.0N 0.0 -0.0 N NN NN NN                                                                                                    |  |  |  |  |  |  |  |  |  |
| 05/29 PASS 100% 0.0N 0.0 -0.0 N NN NN NN                                                                                                    |  |  |  |  |  |  |  |  |  |
| 05/30 Pass $100%$ 0 1 N 0 0 N 0 7 -0 3 N 7 93 N 8 00 N N N                                                                                                    |  |  |  |  |  |  |  |  |  |
| $\frac{1}{100} \frac{1}{100} \frac{1}$ |  |  |  |  |  |  |  |  |  |
|                                                                                                    |  |  |  |  |  |  |  |  |  |
| 06/01 W 996 0.1 0.0N 0.5 -0.5 W 4.91N 6.22N 5.12N                                                                                                    |  |  |  |  |  |  |  |  |  |
| 06/02 W 100% 0.1 0.0N 2.7 -1.1 14N PASS 4.41W 6.35N 3.25N                                                                                                    |  |  |  |  |  |  |  |  |  |
| 06/03 F 100% 0.2 0.0N 0.9 -0.8 8N 4.40G 6.23W 2.90N                                                                                                    |  |  |  |  |  |  |  |  |  |
| 06/04 W 100% 0.1N -0.4N 0.2 -2.9 1N 4.14N 5.00N 2.71W                                                                                                    |  |  |  |  |  |  |  |  |  |
|                                                                                                    |  |  |  |  |  |  |  |  |  |
|                                                                                                    |  |  |  |  |  |  |  |  |  |

---COLLECTION TESTS-DAILY AVERAGE HOSE A/L RATIO-----05/24 05/25 05/26 NN NN NN NN N N 05/27 NN NN NN NN NN NN NN NN 05/28 NN NN NN NN NN NN NN NN 05/29 NN NN NN NN NN NN NN N N 05/30 3.74N 4.17N 4.02N N N 4.26N N N 4.23N 1.08N ΝΝ 05/31 3.62N 3.91N 3.90N 2.82N 4.26N 3.79N 3.28N 1.65N 4.06N 06/01 3.70N 2.92N 3.90N 1.92N 2.86N 3.02N 3.54N 2.18N 4.06N 06/02 3.12N 2.56W 3.80N 2.28N 2.25N 2.81W 3.29N 2.05W 2.50N 06/03 2.51W 2.35G 3.06N 2.17W 2.21N 2.92G 3.22W 2.32G 2.57N 06/04 3.09N 1.90N 2.94N 2.99N 2.20N 2.20N 3.81N 2.86N 2.70N

## **Diagnosing CVLD Reports**

#### Question

NO TEST is reported every day. What can cause this?

#### Explanation

- The first 7 days after startup CVLD will always report NO TEST.
- If the pressure is below -5 " wc every day (look at max min value in Daily Detail Report under Containment) a test is not performed.
- If there is pressure above -5 " wc check and make sure the thermal coefficients on the gasoline tanks are in the correct range greater than or equal to 0.00060 and less than or equal to 0.00079. (Typically gasoline coefficients are programmed to 0.000700).

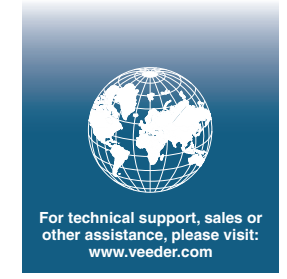

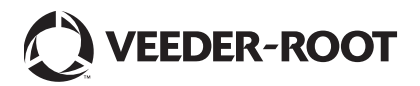